SOFTWARE INSTALLATION GUIDE

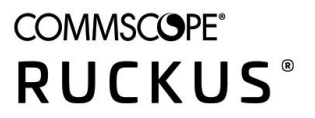

# **RUCKUS IoT Insights** Software Installation Guide, 2.0.0

**Supporting IoT Insights Release 2.0.0** 

# **Copyright, Trademark and Proprietary Rights Information**

© 2022 CommScope, Inc. All rights reserved.

No part of this content may be reproduced in any form or by any means or used to make any derivative work (such as translation, transformation, or adaptation) without written permission from CommScope, Inc. and/or its affiliates ("CommScope"). CommScope reserves the right to revise or change this content from time to time without obligation on the part of CommScope to provide notification of such revision or change.

### **Export Restrictions**

These products and associated technical data (in print or electronic form) may be subject to export control laws of the United States of America. It is your responsibility to determine the applicable regulations and to comply with them. The following notice is applicable for all products or technology subject to export control:

These items are controlled by the U.S. Government and authorized for export only to the country of ultimate destination for use by the ultimate consignee or end-user(s) herein identified. They may not be resold, transferred, or otherwise disposed of, to any other country or to any person other than the authorized ultimate consignee or end-user(s), either in their original form or after being incorporated into other items, without first obtaining approval from the U.S. government or as otherwise authorized by U.S. law and regulations.

### Disclaimer

THIS CONTENT AND ASSOCIATED PRODUCTS OR SERVICES ("MATERIALS"), ARE PROVIDED "AS IS" AND WITHOUT WARRANTIES OF ANY KIND, WHETHER EXPRESS OR IMPLIED. TO THE FULLEST EXTENT PERMISSIBLE PURSUANT TO APPLICABLE LAW, COMMSCOPE DISCLAIMS ALL WARRANTIES, EXPRESS OR IMPLIED, INCLUDING, BUT NOT LIMITED TO, IMPLIED WARRANTIES OF MERCHANTABILITY AND FITNESS FOR A PARTICULAR PURPOSE, TITLE, NON-INFRINGEMENT, FREEDOM FROM COMPUTER VIRUS, AND WARRANTIES ARISING FROM COURSE OF DEALING OR COURSE OF PERFORMANCE. CommScope does not represent or warrant that the functions described or contained in the Materials will be uninterrupted or error-free, that defects will be corrected, or are free of viruses or other harmful components. CommScope does not make any warranties or representations regarding the use of the Materials in terms of their completeness, correctness, accuracy, adequacy, usefulness, timeliness, reliability or otherwise. As a condition of your use of the Materials, you warrant to CommScope that you will not make use thereof for any purpose that is unlawful or prohibited by their associated terms of use.

### **Limitation of Liability**

IN NO EVENT SHALL COMMSCOPE, COMMSCOPE AFFILIATES, OR THEIR OFFICERS, DIRECTORS, EMPLOYEES, AGENTS, SUPPLIERS, LICENSORS AND THIRD PARTY PARTNERS, BE LIABLE FOR ANY DIRECT, INDIRECT, SPECIAL, PUNITIVE, INCIDENTAL, EXEMPLARY OR CONSEQUENTIAL DAMAGES, OR ANY DAMAGES WHATSOEVER, EVEN IF COMMSCOPE HAS BEEN PREVIOUSLY ADVISED OF THE POSSIBILITY OF SUCH DAMAGES, WHETHER IN AN ACTION UNDER CONTRACT, TORT, OR ANY OTHER THEORY ARISING FROM YOUR ACCESS TO, OR USE OF, THE MATERIALS. Because some jurisdictions do not allow limitations on how long an implied warranty lasts, or the exclusion or limitation of liability for consequential or incidental damages, some of the above limitations may not apply to you.

### **Trademarks**

ARRIS, the ARRIS logo, COMMSCOPE, RUCKUS, RUCKUS WIRELESS, the Ruckus logo, the Big Dog design, BEAMFLEX, CHANNELFLY, FASTIRON, ICX, SMARTCELL and UNLEASHED are trademarks of CommScope, Inc. and/or its affiliates. Wi-Fi Alliance, Wi-Fi, the Wi-Fi logo, Wi-Fi Certified, the Wi-Fi CERTIFIED logo, Wi-Fi Protected Access, the Wi-Fi Protected Setup logo, Wi-Fi Protected Setup, Wi-Fi Multimedia and WPA2 and WMM are trademarks or registered trademarks of Wi-Fi Alliance. All other trademarks are the property of their respective owners.

# Contents

| Preface                                              | 5  |
|------------------------------------------------------|----|
| Contacting RUCKUS Customer Services and Support      | 5  |
| What Support Do I Need?                              | 5  |
| Open a Case                                          | 5  |
| Self-Service Resources                               | 6  |
| Document Feedback                                    |    |
| RUCKUS Product Documentation Resources               | 6  |
| Online Training Resources                            | 6  |
| Document Conventions                                 | 7  |
| Notes, Cautions, and Safety Warnings                 | 7  |
| Command Syntax Conventions                           | 7  |
| About This Guide                                     |    |
| Introduction to RUCKUS IoT Insights                  |    |
| Installing IoT Insights on a VMWare ESXi             | 11 |
| Installing RUCKUS IoT Insights on Amazon Web Service |    |
| Setting up an AWS Account                            |    |
| Configuring the AWS Command Line Interface           |    |
| Installing Insights                                  | 34 |
| Installing RUCKUS IoT Insights on Linux KVM Machine  | 45 |

# Preface

| • | Contacting RUCKUS Customer Services and Support | 5 |
|---|-------------------------------------------------|---|
| • | Document Feedback                               | 6 |
| • | RUCKUS Product Documentation Resources          | 6 |
| • | Online Training Resources                       | 6 |
| • | Document Conventions                            | 7 |
| • | Command Syntax Conventions                      | 7 |

## **Contacting RUCKUS Customer Services and Support**

The Customer Services and Support (CSS) organization is available to provide assistance to customers with active warranties on their RUCKUS products, and customers and partners with active support contracts.

For product support information and details on contacting the Support Team, go directly to the RUCKUS Support Portal using https://support.ruckuswireless.com, or go to https://www.commscope.com/ruckus and select **Support**.

### What Support Do I Need?

Technical issues are usually described in terms of priority (or severity). To determine if you need to call and open a case or access the self-service resources, use the following criteria:

- Priority 1 (P1)—Critical. Network or service is down and business is impacted. No known workaround. Go to the Open a Case section.
- Priority 2 (P2)—High. Network or service is impacted, but not down. Business impact may be high. Workaround may be available. Go to the **Open a Case** section.
- Priority 3 (P3)—Medium. Network or service is moderately impacted, but most business remains functional. Go to the **Self-Service Resources** section.
- Priority 4 (P4)—Low. Requests for information, product documentation, or product enhancements. Go to the Self-Service Resources section.

### **Open a Case**

When your entire network is down (P1), or severely impacted (P2), call the appropriate telephone number listed below to get help:

- Continental United States: 1-855-782-5871
- Canada: 1-855-782-5871
- Europe, Middle East, Africa, Central and South America, and Asia Pacific, toll-free numbers are available at <a href="https://support.ruckuswireless.com/contact-us">https://support.ruckuswireless.com/contact-us</a> and Live Chat is also available.
- Worldwide toll number for our support organization. Phone charges will apply: +1-650-265-0903

We suggest that you keep a physical note of the appropriate support number in case you have an entire network outage.

### **Self-Service Resources**

The RUCKUS Support Portal at https://support.ruckuswireless.com offers a number of tools to help you to research and resolve problems with your RUCKUS products, including:

- Technical Documentation—https://support.ruckuswireless.com/documents
- Community Forums—https://forums.ruckuswireless.com/
- Knowledge Base Articles—https://support.ruckuswireless.com/answers
- Software Downloads and Release Notes-https://support.ruckuswireless.com/#products\_grid
- Security Bulletins—https://support.ruckuswireless.com/security

Using these resources will help you to resolve some issues, and will provide TAC with additional data from your troubleshooting analysis if you still require assistance through a support case or RMA. If you still require help, open and manage your case at https://support.ruckuswireless.com/ case\_management.

## **Document Feedback**

RUCKUS is interested in improving its documentation and welcomes your comments and suggestions.

You can email your comments to RUCKUS at #Ruckus-Docs@commscope.com.

When contacting us, include the following information:

- Document title and release number
- Document part number (on the cover page)
- Page number (if appropriate)

For example:

- RUCKUS SmartZone Upgrade Guide, Release 5.0
- Part number: 800-71850-001 Rev A
- Page 7

## **RUCKUS Product Documentation Resources**

Visit the RUCKUS website to locate related documentation for your product and additional RUCKUS resources.

Release Notes and other user documentation are available at https://support.ruckuswireless.com/documents. You can locate the documentation by product or perform a text search. Access to Release Notes requires an active support contract and a RUCKUS Support Portal user account. Other technical documentation content is available without logging in to the RUCKUS Support Portal.

White papers, data sheets, and other product documentation are available at https://www.commscope.com/ruckus .

## **Online Training Resources**

To access a variety of online RUCKUS training modules, including free introductory courses to wireless networking essentials, site surveys, and products, visit the RUCKUS Training Portal at https://commscopeuniversity.myabsorb.com/. The registration is a two-step process described in this video. You create a CommScope account and then register for, and request access for, CommScope University.

## **Document Conventions**

The following table lists the text conventions that are used throughout this guide.

#### **TABLE 1** Text Conventions

| Convention | Description                                                                                                    | Example                                                            |
|------------|----------------------------------------------------------------------------------------------------|--------------------------------------------------------------------|
| monospace  | Identifies command syntax examples                                                                                     | <pre>device(config)# interface ethernet 1/1/6</pre>                |
| bold       | User interface (UI) components such<br>as screen or page names, keyboard<br>keys, software buttons, and field<br>names | On the <b>Start</b> menu, click <b>All Programs</b> .              |
| italics    | Publication titles                                                                                                    | Refer to the RUCKUS Small Cell Release Notes for more information. |

## Notes, Cautions, and Safety Warnings

Notes, cautions, and warning statements may be used in this document. They are listed in the order of increasing severity of potential hazards.

#### NOTE

A NOTE provides a tip, guidance, or advice, emphasizes important information, or provides a reference to related information.

#### ATTENTION

An ATTENTION statement indicates some information that you must read before continuing with the current action or task.

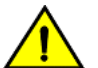

#### CAUTION

A CAUTION statement alerts you to situations that can be potentially hazardous to you or cause damage to hardware, firmware, software, or data.

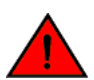

#### DANGER

A DANGER statement indicates conditions or situations that can be potentially lethal or extremely hazardous to you. Safety labels are also attached directly to products to warn of these conditions or situations.

## **Command Syntax Conventions**

Bold and italic text identify command syntax components. Delimiters and operators define groupings of parameters and their logical relationships.

| Convention  | Description                                                                                                    |
|-------------|----------------------------------------------------------------------------------------------------|
| bold text   | Identifies command names, keywords, and command options.                                                                                                    |
| italic text | Identifies a variable.                                                                                                    |
| []          | Syntax components displayed within square brackets are optional.                                                                                                    |
|             | Default responses to system prompts are enclosed in square brackets.                                                                                                    |
| {x   y   z} | A choice of required parameters is enclosed in curly brackets separated by vertical bars. You must select one of the options.                                           |
| x y         | A vertical bar separates mutually exclusive elements.                                                                                                    |
| < >         | Nonprinting characters, for example, passwords, are enclosed in angle brackets.                                                                                         |
|             | Repeat the previous element, for example, member[member].                                                                                                    |
| λ.          | Indicates a "soft" line break in command examples. If a backslash separates two lines of a command input, enter the entire command at the prompt without the backslash. |

# **About This Guide**

## **Introduction to RUCKUS IoT Insights**

The RUCKUS IoT Insights is a RUCKUS CommScope application that provides an OT overview of the RUCKUS IoT Controller network and its associated data. The RUCKUS IoT Insights provides a full northbound API that allows for integration into 3rd party building management eco-systems, development or customization of front end dashboard solutions, this API allows for the re-skinning and development of custom IOT- OT solutions, integration into existing dashboards or the data push to external Service Data Analytics platforms from existing Cloud Service Providers such as Amazon, Google or Microsoft without the need for lengthy integration or Software development efforts.

This guide provides information about how to install the RUCKUS IoT Insights on a supported hypervisor. Topics include the installation instructions using the .OVA or .qcow2 file.

#### NOTE

If release notes are shipped with your product and the information there differs from the information in this guide, follow the instructions in the release notes.

This guide is intended for use by those responsible for installing and setting up network equipment. It assumes a basic working knowledge of local area networking, wireless networking, and wireless devices.

# Installing IoT Insights on a VMWare ESXi

The RUCKUS IoT Insights can be installed on a VMware ESXi hypervisor using an .OVA file.

- 1. Download the distribution package in the .OVA file format from the RUCKUS Support website at https://support.ruckuswireless.com.
- 2. Open VMware ESXi and select Virtual Machines from the Navigator pane.

#### FIGURE 1 Selecting Virtual Machine

| vmware esxi        |                                            | - /                        |           |            |                          |                 |                                |          | root@192.168.111 | 123 🕶   Helg | ₩ 1. | Q. Search                          | - •   |
|--------------------|--------------------------------------------|----------------------------|-----------|------------|--------------------------|-----------------|--------------------------------|----------|------------------|--------------|------|------------------------------------|-------|
| Tr Navigator       | 6 localhost.localdomain - Virtual Machines |                            |           |            |                          |                 |                                |          |                  |              |      |                                    |       |
| ✓ ☐ Host<br>Manage | 🔁 Create / Register VM 📔 🔐 Comide 📗        | 🖡 Power on 📲 Power of 🔒    | ivipend   | C Refresh  | 🕴 🔕 Action               | ia (            |                                |          |                  |              | (Q 5 | Search                             |       |
| Monitor            | Virtual machine                            | <ul> <li>Status</li> </ul> | ~ 1       | Jsed space | ~                        | Guest OS        | v                              | Host nam | e v              | Host CPU     | ~    | Host memory                        |       |
| Virtual Machines   | D. B Ubuntu VM                             | 📀 Nom                      | sal d     | 20 GB      |                          | Ubuntu Linux (6 | 4-bit)                         | Unknown  |                  | 0 MHz        |      | 0 MB                               |       |
| Storage            | Insights2 0.0 77                           | Norm                       | sal 1     | 11.22 G8   |                          | Ubuntu Linux (6 | 4-bit)                         | Unknown  |                  | 0 MHz        |      | 0 MB                               |       |
| • Q Networking     | Quick filters                              |                            |           |            |                          |                 |                                |          |                  |              |      | 2 ite                              | .ms " |
|                    | Recent tasks.<br>Task v<br>Denny           | Target ×                   | Initiator |            | Queued<br>10/07/2021 14: | .v<br>3544      | Started<br>10/07/2021 14:35:44 | ~        | Result 🔺         |              | ×    | Completed ¥<br>10/07/2021 14:38:44 | (i) × |

3. Click Create/Register VM.

4. On the New virtual machine page, click Select creation type, and select Deploy a virtual machine from an OVF or OVA file. Click Next.

FIGURE 2 Creating New Virtual Machine

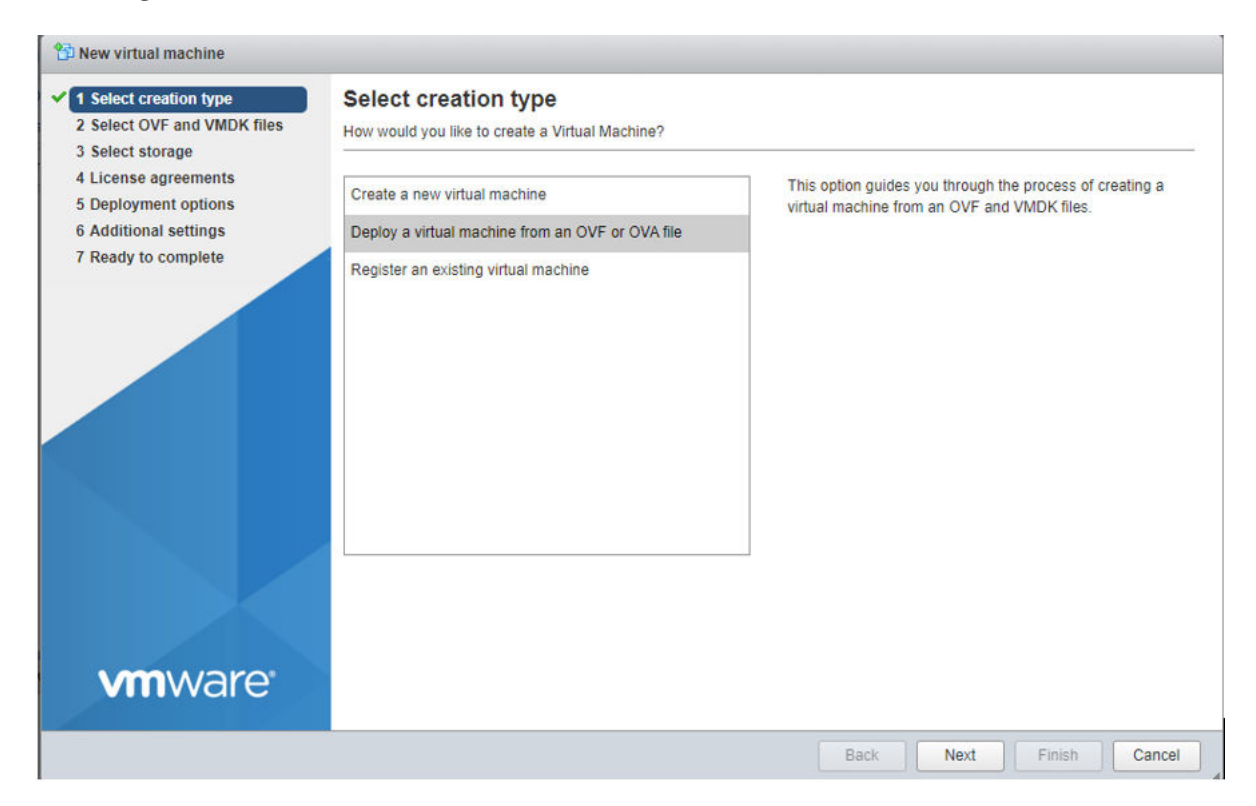

5. Click Select OVF and VMDK files, enter a name for the virtual machine, and select the OVF file. Click Next.

FIGURE 3 Importing OVA File

| 😚 New virtual machine - Demo Insig                                                                                                    | hts2 Machine                                                                                                    |
|----------------------------------------------------------------------------------------------------|----------------------------------------------------------------------------------------------------|
| <ul> <li>1 Select creation type</li> <li>2 Select OVF and VMDK files</li> <li>3 Select storage</li> <li>4 License arreements</li> </ul> | Select OVF and VMDK files Select the OVF and VMDK files or OVA for the VM you would like to deploy                                                                    |
| 5 Deployment options<br>6 Additional settings<br>7 Ready to complete                                                                    | Enter a name for the virtual machine. Demo Insights2 Machine Virtual machine names can contain up to 80 characters and they must be unique within each ESXI instance. |
|                                                                                                    | × 🖬 Insights2.0.0.77.ova                                                                                                    |
| vinware                                                                                                    |                                                                                                    |
|                                                                                                    | Back Next Finish Cancel                                                                                                    |

6. Click **Select storage**, and select the datastore in which you want to save the configuration and disk files. Click **Next**.

#### FIGURE 4 Selecting Storage

| 1 Select creation type<br>2 Select OVF and VMDK files<br>3 Select storage                    | Select storage<br>Select the storage type and datastore                    |                    |                |                  |               |        |      |
|----------------------------------------------------------------------------------------------|----------------------------------------------------------------------------|--------------------|----------------|------------------|---------------|--------|------|
| 4 License agreements<br>5 Deployment options<br>6 Additional settings<br>7 Ready to complete | Standard Persistent Memory<br>Select a datastore for the virtual machine's | configuration file | s and all of i | s' virtual disks |               |        |      |
|                                                                                              | Name ~                                                                     | Capacity ~         | Free           | ~ Туре           | ✓ Thin pro… ✓ | Access | ~    |
|                                                                                              | datastore1                                                                 | 337.5 GB           | 298.14 GE      | VMFS6            | Supported     | Single | toms |
|                                                                                              |                                                                            |                    |                |                  |               |        | toma |
|                                                                                              |                                                                            |                    |                |                  |               |        |      |

7. Click **Deployment options**, and select the **Network mappings** and **Disk provisioning**. Click **Next**.

**FIGURE 5** Viewing Deployment Options

| New virtual machine - Demo Insig                                                                          | ghts2 Machine                                   |            |            |   |
|----------------------------------------------------------------------------------------------------|-------------------------------------------------|------------|------------|---|
| <ul> <li>1 Select creation type</li> <li>2 Select OVF and VMDK files</li> <li>3 Select storage</li> </ul> | Deployment options<br>Select deployment options |            |            |   |
| 4 Deployment options<br>5 Ready to complete                                                               | Network mappings                                | VM Network | VM Network | ~ |
|                                                                                                    | Disk provisioning                               |            | ick        |   |
|                                                                                                    | Power on automatically                          |            |            |   |
|                                                                                                    |                                                 |            |            |   |
| <b>vm</b> ware                                                                                            |                                                 |            |            |   |
|                                                                                                    |                                                 |            |            |   |

8. Click Ready to complete and review the settings. Click Finish.

**FIGURE 6** Confirming the Settings

| Select creation type<br>Select OVF and VMDK files<br>Select storage | Ready to complete<br>Review your settings selection b | before finishing the wizard                  |
|---------------------------------------------------------------------|-------------------------------------------------------|----------------------------------------------|
| Deployment options                                                  | Product                                               | Insights2.0.0.77                             |
|                                                                     | VM Name                                               | Demo Insights2 Machine                       |
|                                                                     | Files                                                 | Insights2.0.0.77-disk1.vmdk                  |
|                                                                     | Datastore                                             | datastore 1                                  |
|                                                                     | Provisioning type                                     | Thin                                         |
|                                                                     | Network mappings                                      | VM Network: VM Network                       |
|                                                                     | Guest OS Name                                         | Unknown                                      |
|                                                                     | Do not refresh y                                      | our browser while this VM is being deployed. |
| <b>vm</b> ware <sup>*</sup>                                         |                                                       |                                              |

#### NOTE

The OVA file upload can take some time, so it is important not to refresh or navigate away from the VMware dashboard during this VM creation phase.

You can monitor the VM status and System status in the Recent Tasks Window.

#### FIGURE 7 Viewing ESXI Upload Image

| Task                                               | ✓ Target               | <ul> <li>Initiator</li> </ul> | Queued ~            | Started ~           | Result 🔺 🗸 🗸           | Completed •         |
|----------------------------------------------------|------------------------|-------------------------------|---------------------|---------------------|------------------------|---------------------|
| Upload disk - Insights2.0.0.77-disk1.vmdk (1 of 1) | Demo Insights2 Machine | root                          | 10/07/2021 14:47:35 | 10/07/2021 14:47:35 |                        | Running 8 %         |
| Create VM                                          | Demo Insights2 Machine |                               | 10/07/2021 14:47:37 | 10/07/2021 14:47:37 | Completed successfully | 10/07/2021 14:47:37 |
| Destroy                                            | Test Insights2.0.0.77  | root                          | 10/07/2021 14:35:44 | 10/07/2021 14:35:44 | Completed successfully | 10/07/2021 14:35:44 |
| Import VApp                                        | Resources              | root                          | 10/07/2021 14:47:37 | 10/07/2021 14:47:37 |                        | Running 8 %         |

After installing the VM, if the VM is not set to auto power on then the Installer can start the VM and initiate the Insights System Startup.

#### FIGURE 8 Confirming the Upload

| 🖻 Create / Register VM 📔 📝 Console 📔 🕨 Power on 🗧 Power | off 🔢 Suspen | d 📔 Ċ Refresh 📔 🍈 Actio | ns                    |             | QS         | earch         |
|---------------------------------------------------------|--------------|-------------------------|-----------------------|-------------|------------|---------------|
| Virtual machine ~                                       | Status ~     | Used space ~            | Guest OS ~            | Host name ~ | Host CPU ~ | Host memory ~ |
| D. 👸 Ubuntu VM                                          | Normal       | 20 GB                   | Ubuntu Linux (64-bit) | Unknown     | 0 MHz      | 0 MB          |
| D. 👸 Insights2.0.0.77                                   | Normal       | 11.22 GB                | Ubuntu Linux (64-bit) | Unknown     | 0 MHz      | 0 MB          |
| Demo Insights2 Machine                                  | Normal       | Unknown                 | Ubuntu Linux (64-bit) | Unknown     | 0 MHz      | 0 MB          |

9. Click on the VM name **Demo Insights2 Machine**.

#### NOTE

The **Demo Insights2 Machine** VM is an example here.

10. From the main menu, click the **Power on** to start the VM.

#### FIGURE 9 ESXI Startup Page

| Console 🔣 Monitor                                                                                                    | Power on Power off 🔢 Sus                                                         | spend 👩 Restart   🥖 Edit   🧲 Refresh                                            | Actions                                                                                                    |                                                                                               |
|----------------------------------------------------------------------------------------------------|----------------------------------------------------------------------------------|---------------------------------------------------------------------------------|----------------------------------------------------------------------------------------------------|-----------------------------------------------------------------------------------------------|
| VMware Tools is not in                                                                                                    | Demo Insights2 M<br>Guest OS<br>Compatibility<br>Vitware Tools<br>CPUs<br>Memory | Machine<br>Ubuntu Linux (64-bit)<br>ESX: 6.7 virtual machine<br>No<br>1<br>2 GB | e displayed as well as allowing yours                                                                                   | CPU<br>0 MHz<br>0 B<br>STORAGE<br>8.62 GB                                                     |
| reboot, etc. You should                                                                                                    | install VMware Tools. 🔅 Actions                                                  |                                                                                 |                                                                                                    | a to perform operations on the goest of st e.g. gateerar sharaown,                            |
| reboot, etc. You should                                                                                                    | i install VMware Tools. 🔹 Actions                                                | •                                                                               | ✓ Hardware Configuration                                                                                                | a lo heurouri oberanous ou rice flocer o si edir floreceu susraouni                           |
| General Information     Q Networking                                                                                                    | i install VMware Tools. 🏠 Actions                                                |                                                                                 | Hardware Configuration     ■ CPU                                                                                        | 1 vCPUs                                                                                       |
| General Information     Question     Metworking     Metworking                                                                                                    | t install VMware Tools. 🎡 Actions<br>VMware Tools is not install                 | ed. 🔷 Actions                                                                   | Hardware Configuration     GPU     Memory                                                                               | 1 vCPUs<br>2 GB                                                                               |
| reboot, etc. You should     General Information     Q. Networking     Whyare Tools     Storage                                                                                                    | t install VMware Tools. 🏠 Actions<br>VMware Tools is not installe<br>1 disk      | ed. 🏠 Actions                                                                   | Hardware Configuration     GPU     Memory     Hard disk 1                                                               | 1 vCPUs<br>2 GB<br>20 GB                                                                      |
| General Information     Qeneral Information     Qeneral Information     Qeneral Information     Whware Tools     Storage     Storage     Notes                                                                                                    | t install VMware Tools. 🏠 Actions VMware Tools is not installe 1 disk            | ed. 🏠 Actions                                                                   | Hardware Configuration     GPU     Memory     Hard disk 1     USB controller                                            | 1 vCPUs<br>2 GB<br>20 GB<br>USB 2.0                                                           |
| General Information     Qeneral Information     Q | I install VMware Tools. 🏠 Actions VMware Tools is not installe 1 disk            | ed. 🏠 Actions<br>🖌 Edit notes                                                   | Hardware Configuration     GPU     Memory     Hard disk 1     USB controller     Network adapter 1                      | 1 vCPUs<br>2 GB<br>20 GB<br>USB 2.0<br>VM Network (Connected)                                 |
| General Information     Qeneral Information     Qeneral Information     Qeneral Information     Qeneral Information     Whware Tools     Deneration     Storage     Notes                                                                                                    | t install VMware Tools. 🏠 Actions VMware Tools is not installe 1 disk            | ed. 🏠 Actions<br>🖌 Edit notes                                                   | Hardware Configuration      GPU      Memory      Hard disk 1      USB controller      Metwork adapter 1      Wideo card | 1 vCPUs<br>2 GB<br>20 GB<br>USB 2.0<br>VM Network (Connected)<br>4 MB                         |
| General Information     General Information     Metworking     Metworking     Motware Tools     Storage     Notes                                                                                                    | I install VMware Tools. 🏠 Actions VMware Tools is not installe 1 disk            | ed. 🏠 Actions                                                                   |                                                                                                    | 1 vCPUs<br>2 GB<br>20 GB<br>USB 2.0<br>VM Network (Connected)<br>4 MB<br>ATAPI CD/DVD drive 0 |

11. Under the General Information tab, you can view the name of the host, IP address of the VM, storage capacity etc .

#### FIGURE 10 ESXI Network Address

| ▼ General Information |                                                         |
|-----------------------|---------------------------------------------------------|
| 🕶 🧕 Networking        |                                                         |
| Host name             | insights                                                |
| IP addresses          | 1. 192.168.111.34<br>2. <u>fe80::20c:29ff:fee4:cd7a</u> |
| VMware Tools          | VMware Tools is not managed by vSphere                  |
| Storage               | 1 disk                                                  |
| Dis Notes             | 🥒 Edit notes                                            |

12. Open a web browser on your host machine and enter the IP address of the VM in the address bar. A warning sign with the message Your connection is not Private is displayed.

In the example here, the IP address is 192.168.111.34.

13. Click Advanced tab.

#### FIGURE 11 Clicking on Advanced Tab

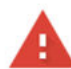

#### Your connection is not private

Attackers might be trying to steal your information from **192.168.111.34** (for example, passwords, messages or credit cards). <u>Learn more</u>

NET::ERR\_CERT\_COMMON\_NAME\_INVALID

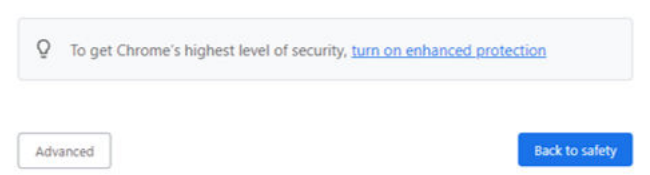

14. Click the link Proceed to 192.168.111.34(unsafe) to open the IoT Insights System Installer page.

FIGURE 12 Browser Security Accept

| Your connection                                       | is not private                                                                                     |
|-------------------------------------------------------|----------------------------------------------------------------------------------------------------|
| Attackers might be trying<br>passwords, messages or c | to steal your information from <b>192.168.111.34</b> (for example, redit cards). <u>Learn more</u> |
| NET::ERR_CERT_COMMON_NAM                              | E_INVALID                                                                                          |
| Q To get Chrome's h                                   | ighest level of security, turn on enhanced protection                                              |
| ♀ To get Chrome's h                                   | ighest level of security, <u>turn on enhanced protection</u>                                       |
| ♀ To get Chrome's h Hide advanced                     | ighest level of security, <u>turn on enhanced protection</u><br>Back to safety                     |
| To get Chrome's h Hide advanced                       | ighest level of security, <u>turn on enhanced protection</u><br>Back to safety                     |
| Q To get Chrome's h<br>Hide advanced                  | e that it is <b>192.168.111.34</b> ; its security certificate is from                              |

15. In the left navigation pane of System Installer, click **System**. The **System Settings** page is displayed. Complete the following configuration. Click **Next** after the configuration is complete.

#### **FIGURE 13 Viewing System Settings**

| COMMSCOPE"<br>RUCKUS" | Insights                                                                                                    | System Installer | 15:42:31     |
|-----------------------|----------------------------------------------------------------------------------------------------|------------------|--------------|
| > System              | System Settings.<br>Ener the Raim: Company Name for this Installation, the Realm is used to identify the System and provide an reference for all Sin<br>Buildings, Floor, Location and Devices used throughout this installation. | 85,              |              |
|                       | Insight Serial Number<br>949368C085A54DE965098C0436A5BC0<br>Syntem Name<br>Insights2.0                                                                                                    |                  |              |
|                       | Unique Realm ID Number<br>943380:0 8565-446e-9550-980:0438a5bc0<br>Rahm Name                                                                                                    |                  | 00           |
|                       |                                                                                                    |                  | 0 00         |
|                       |                                                                                                    | ЮТ               |              |
|                       |                                                                                                    |                  |              |
|                       |                                                                                                    |                  | W Next       |
|                       | ASBCD 1-2 3 4                                                                                                    | 5 6 7            | Ver 2.0.0.50 |

- a) Insights Serial Number The Insights serial number is unique and is auto generated during the system initalization.
- b) System Name The system name is populated in this box.
- c) Unique Realm ID Number The Realm ID number is unique and is auto generated along with Insights Serial Number.
- d) **Realm Name** Enter the Realm Name. The Realm Name is referenced and used as part of the System Identification and Site Association process.

16. In the left navigation pane of System Installer, click **Network**. The **Network Settings** page is displayed. Complete the following configuration. Click **Next** after the configuration is completed.

| COMMSCOPE" | Insights                                                                                                    | System Installer | 15:43:00     |
|------------|----------------------------------------------------------------------------------------------------|------------------|--------------|
| > System   | Network Settings.<br>Configure the Setting for the Network on this Instance of IoT Insights select the Type and Configuration depending on the requiring installation network configuration. | nel              |              |
| > Network  | Network Type<br>Manual<br>IP Address<br>192, 2168, 111, 41                                                                                                    |                  |              |
|            | Solvent Mark<br>265.255.255.0<br>XAC Address<br>52:54:00:07/09:3e                                                                                                    |                  |              |
|            | Gaterary Address<br>192, F03, 111, 224<br>Primary DNS<br>127, 03, 0, 53<br>Secondar DNS                                                                                                    |                  |              |
|            |                                                                                                    | ІОТ              | € B          |
|            |                                                                                                    | R.               |              |
|            |                                                                                                    |                  | HNed         |
|            | Assect 1-2-3 4                                                                                                    | 5 6 7            | Ver 2.0.0.50 |

#### **FIGURE 14 Configuring Network Settings**

- a) Network Type Select Manual or DHCP from the list. Depending upon the option selected the Dashboard page changes. In the above example, the Network Type is Manual.
- b) IP Address Enter the IP Address.
- c) Subnet Mask Enter the IP address of Subnet Mask.
- d) MAC Address Enter the MAC address of Machine
- e) Gateway Address Enter the IP address of Gateway.
- f) Primary DNS Enter the IP address of Primary DNS.
- g) Secondary DNS Enter the IP address of Secondary DNS.

17. In the left navigation pane of System Installer, click **Region**. The **Region Settings** page is displayed. Complete the following configuration. After selecting the regional values, click **Next**.

| COMMSCOPE"<br>RUCKUS" | OT Insights                                                                       |                                                                                    | Sys | tem Installer | 15:43:17     |
|-----------------------|-----------------------------------------------------------------------------------|------------------------------------------------------------------------------------|-----|---------------|--------------|
| System                | Region Settings.<br>Enter the Specific settings for your Region TimeZone Location | and System Thresholds/Triggers.                                                    |     |               |              |
| Network               | Language Region<br>English (United Kingdom)<br>TimeZone<br>Europe/London          |                                                                                    | •   |               |              |
| Region                | Temperature Unit.<br>*C<br>Triggers & Thresholds.                                 |                                                                                    | •   |               |              |
|                       | Device Mangement                                                                  | Minimum Battery %<br>40<br>Loss of Signal Seconds<br>7200<br>Minum RSSI dB         |     |               |              |
|                       |                                                                                   | Animum LQI %                                                                       |     | IOT           |              |
|                       | Environmental Monitoring                                                          | Maximum Temperature *C<br>25<br>Minimum Temperature *C<br>18<br>Maximum Humidity % | •   |               | A            |
|                       |                                                                                   | 50<br>Minimum Humidity %                                                           | •   |               | ни           |
|                       |                                                                                   | 1-2-3                                                                              | 4 5 | 6 7           | Ver 2.0.0.50 |

**FIGURE 15 Configuring Region Settings** 

- a) Language Region Select the language from the list.
- b) **TimeZone** Selec the timezone from the list.
- c) Temperature Units Select the temperature unit from the list.

In addition to the units, the Installer can also modify any system level **Triggers** or alarm **Thresholds**. These are the values that will be used to set maximum and minimum tolerances for basic operation and alarm generation. In a lot of cases the default value will be suitable, but you can change these depending on the requirements.

18. In the left navigation pane of System Installer, click **Connectivity**. The **IoT Connectivity** page is displayed. The Insights Installer will try to auto discover the local IoT controller on the network. During this scan process, the scan window or the progress bar will increment showing that the scan is underway. After the scan is completed, you can select the IoT controller server from the **Discovered Servers** list. You can bypass this scan and enter the address of the IoT controller manaully in the field **Selected Server**. Type username in the field **Server Username**, and password in the field **Server Password**, and click **Connect**.

| COMMSCOPE"<br>RUCKUS" | Insights                                                                                        | System Installer | 15:36:29     |
|-----------------------|-------------------------------------------------------------------------------------------------|------------------|--------------|
| > System              | IoT Connectivity.<br>System is examing for Local IOT Controllers and will provide a list below. |                  |              |
| > Network             | Discontend Server                                                                               |                  |              |
| > Region              | Serve Charanne Serve Passroord admin Scala Progres.                                             | Correct          |              |
| > Connectivity        |                                                                                                 |                  |              |
|                       |                                                                                                 | ІОТ              |              |
|                       |                                                                                                 |                  |              |
|                       |                                                                                                 |                  | M Next       |
|                       |                                                                                                 | 2-3-4-5-6-7      | Ver 2.0.0.77 |

FIGURE 16 Scanning for the IoT Controoler

FIGURE 17 Completing the Scan

| COMMSCOPE"<br>RUCKUS" | Insights                                                                                         | System Installer         | 15:39:20     |
|-----------------------|--------------------------------------------------------------------------------------------------|--------------------------|--------------|
| > System              | IoT Connectivity.<br>System is scanning for Local IOT Centrollers and will provide a list below. |                          |              |
| > Network             | Diaceneral Servers Found : Solened Server                                                        | 2 Ruckus IoT Controllers |              |
| > Region              | Server Uveraans Server Passmood                                                                  | Come                     |              |
| > Connectivity        |                                                                                                  |                          |              |
|                       |                                                                                                  | Ιστ                      |              |
|                       |                                                                                                  |                          |              |
|                       |                                                                                                  |                          | M Next       |
|                       |                                                                                                  | 2-3-4-5 6 7              | Ver 2.0.0.77 |

#### FIGURE 18 Configuring Controller Datastream Plugin

| COMMSCOPE"<br>RUCKUS" | Insights                                                                                                    | System Installer                  | 15.41:51     |
|-----------------------|----------------------------------------------------------------------------------------------------|-----------------------------------|--------------|
| > System              | IoT Connectivity.<br>System is scaming for Local 10T Controllers and will provide a list below.                                       |                                   |              |
| > Network             | Discovered Servers  192.168.111.162  Found 2 Rucku  Setteds Server  192.168.111.162  Server Unemain Server Zasword                    | s IoT Controllers                 |              |
| > Region              | admin                                                                                                    | Connect                           |              |
| > Connectivity        | Controller Datatesan Status<br>Installed and Running<br>Sena Updates<br>/status                                                       |                                   |              |
|                       | Even Updates                                                                                                    | І Т                               |              |
|                       | Life COCKUS 201 Controller Controller Justanteam is Annees the semiga are unso arous out you ca<br>exciting settings or other service | er contige tem a tila coust traac |              |
|                       |                                                                                                    |                                   | M Next       |
|                       |                                                                                                    | -3-4-5 6-7                        | Ver 2.0.0.77 |

If the Controller Datastream Plugin is already configured on the controller then the status of **Controller Datastream Plugin**, **Status Update** and **Event Update** is displayed on the Installer. If it is not configured, then the system can be configured from the Installer and provisioned in the IoT controller as part of the setup process. Click **Next**.

19. In the left navigation pane of System Installer, click **Authentication**. The **Insights Connectivity** page is displayed. Complete the following configuration. Click **Next** after the configuration is completed.

| COMMSCOPE"<br>RUCKUS" | Insights                                                                                                    |                                                                                                    | System Installer | 15:52:55     |
|-----------------------|----------------------------------------------------------------------------------------------------|----------------------------------------------------------------------------------------------------|------------------|--------------|
| > System              | Insights Authentication.<br>Place provide a Default Pasaweed for the System "administrater" Act<br>Interface. Additional users and Access levels can be created added on | count, this account will be the master account for the Imghts Us<br>ce the system is initialized and has re-Started. | *                |              |
| > Network             | Password<br><br>Confirm Password<br>                                                                                                    | Password Strength VERY STRONG                                                                                        |                  |              |
| > Region              | Racovery e-mail address<br>ruckusiot@commscope.com                                                                                                    |                                                                                                    |                  |              |
| > Connectivity        |                                                                                                    |                                                                                                    |                  |              |
| > Authentication      |                                                                                                    |                                                                                                    | ІОТ              |              |
|                       |                                                                                                    |                                                                                                    |                  | 0            |
|                       |                                                                                                    |                                                                                                    |                  | M Next       |
|                       |                                                                                                    | 1-2-3-4                                                                                                    | -5-6-7           | Ver 2.0.0.77 |

FIGURE 19 Configuring the Insights Authentication

- a) Password Enter the Administration password. To have a strong password, confirm the following criteria are met.
  - The length of the password must be 8 characters long.
  - The password must have both upper and lower case letters.
  - It must have minimum one number.
  - It must have one special character.
- b) Confirm Password Type the password again in this field.
- c) Recovery email address Type the recovery email address.

20. In the left navigation pane of System Installer, click **Terms and Conditions**. The **End User License Agreement** page is displayed. Click the **Agree to Terms and Conditions** checkbox, click the **Next** tab to perform the final installation step.

FIGURE 20 Configuring the End License Agreement

| COMMSCOPE"<br>RUCKUS" | Insights                                                                                                    | System Installer | 15:54:02     |
|-----------------------|----------------------------------------------------------------------------------------------------|------------------|--------------|
| > System              | End User License Agreement<br>Commuspe RUCKUS and user license agreement terms and conditions of use please confirm you agree to the terms of use below.                                                                                                    |                  |              |
| > Network             | End-User Linean Apreement<br>RUCKUS WIRELESS, INC.<br>Ruckus IoT Insights (IoT Insights) Software License<br>DI Fass Dean Trus Software License<br>DI Fass Dean Trus Software License                                                                                                    | 1                |              |
| > Region              | WILLING TO LICEASE THE SOFTWARE TO YOU FLICENSEET) ONLY ON THE CONDITION THAT THE<br>LICENSE ACCEPTS ALL OF THE FOLLOWING FEMSA AND CONSITIONS. IF A USER ACCEPTS THIS<br>LICENSE, ORD DOWNLOADS, USE SOF INSTALLS THE SOFTWARE, AS AN EMPLOYEE OF, OR AS AN AGENT<br>OR CONTRACTOR FOR THE BENEFIT OF, A COMPANY, THAT LOWARY SHALL BELEVENSE<br>AND THE USER REPRESENTS THAT THAS THE POWER AND AUTHORITY TO ACCEPT THIS AGREEMENT<br>AND THE USER REPRESENTS THAT THAS THE POWER AND AUTHORITY TO ACCEPT THIS AGREEMENT<br>CONTRACTOR FOR THE ADDRESS AND AUTHORITY TO ACCEPT THIS AGREEMENT<br>ACKNOWLEDGES THAT THAT THAS THE POWER AND AUTHORITY TO ACCEPT THIS AGREEMENT. |                  |              |
| > Connectivity        | CONDITIONS. IF LICENSEE DOES NOT AGREE TO THE TERMS AND CONDITIONS OF THIS LICENSE.<br>RICKUSSI SUMMILLING TO LICENSE THE SOFTWARE. IN THAT EVENT, LICENSE MAY NOT DOWILLOAD,<br>USE OR INSTALL THE SOFTWARE AND SHALL BE GIVEN A FULL REFUND OF ANY LICENSE FEES ACTUAL<br>PAID FOR THE SOFTWARE.<br>1) Entertimes                                                                                                    |                  |              |
| > Authentication      | 1) centration<br>"Device" means a single Ruckus access point on Licensee's network.<br>"Documentiation" means the published technical manuals, including any updates thereto, relating to the<br>use of the Software means generally available by Ruckus.<br>"Evaluation ferm" means the limited period of lime following Licensee's initial download of the Software<br>during which Licensee is permitted to use the Software without placing an Order; provided, that the Evaluatio<br>Term is audject to early termination as provided in this agreement.<br>"Software" means a copy of a machine executable version of a Ruckus software product that Ruckus                | IØT              |              |
| > T&C's               | Insters available to Lectrice to dominate units equipment, owned or controller by Dutersers, and any error<br>corrections, spudates or upgrades of such of Namer product that Ruckura makes available to Lecrence.<br>""Criter" means one or more ordering documents or transactional records in the form required by Ruckur<br>from Lionsee (or a Ruckus Channel Pattret for the benefit of Lociense) to activate the Software or increase<br>the Authorized Device Limit.<br>""Kuckus Channel Pattret means an entity authorized by Ruckus to sell licenses to Software.                                                                                                    |                  |              |
|                       | S Agree to Terms and Conditions.                                                                                                    |                  | M Head       |
|                       | rcsar 1-2-3-4                                                                                                    | -5-6-7           | Ver 2.0.0.77 |

21. In the left navigation pane of System Installer, click **Install** to start the installation process. The **Install IoT Insights** page is displayed. The system will update the Installer with the current status, and the progress bar will show the total progress of the installation.

| COMMSCOPE"<br>RUCKUS" | Insights                                                                                                    | System Installer | 15:57:26     |
|-----------------------|----------------------------------------------------------------------------------------------------|------------------|--------------|
| > System              | Install IoT Insights.<br>Click lantal to start the lastillation of langths, once completed click the Restart Button to Reset the system and log into langths |                  |              |
| > Network             |                                                                                                    |                  |              |
| > Region              | HINSTALL                                                                                                    |                  |              |
| > Connectivity        |                                                                                                    |                  |              |
| > Authentication      |                                                                                                    | IOT              |              |
| > T&C's               |                                                                                                    |                  |              |
| > Install             |                                                                                                    |                  |              |
|                       |                                                                                                    | 1-5-6-7          | Ver 2.0.0.77 |

FIGURE 21 Configuring the IoT Install Insights

After the installation has completed, click Restart.

FIGURE 22 Restarting the IoT Insights

| COMMSCOPE"<br>RUCKUS" | Insights                                                                                                    | System Installer | 15:58:29     |
|-----------------------|----------------------------------------------------------------------------------------------------|------------------|--------------|
| > System              | Install IoT Insights.<br>Click Install to start the Installation of Insights, once completed click the Restart Button to Reset the system and log into Insights. |                  |              |
| > Network             | Seta<br>Network set to Static address : 192.168.111.34 Settings will take effect on restart                                                                      |                  |              |
| > Region              | System Install Computed.                                                                                                    |                  |              |
| > Connectivity        |                                                                                                    |                  |              |
| > Authentication      |                                                                                                    |                  | 325          |
| > T&C's               |                                                                                                    |                  |              |
| > Install             |                                                                                                    |                  | WRESTART     |
|                       |                                                                                                    | -5-6-7           | Ver 2.0.0.77 |

The following page appears showing the progress bar indicating the status of the restarting process.

#### FIGURE 23 Rebooting the IoT Insights

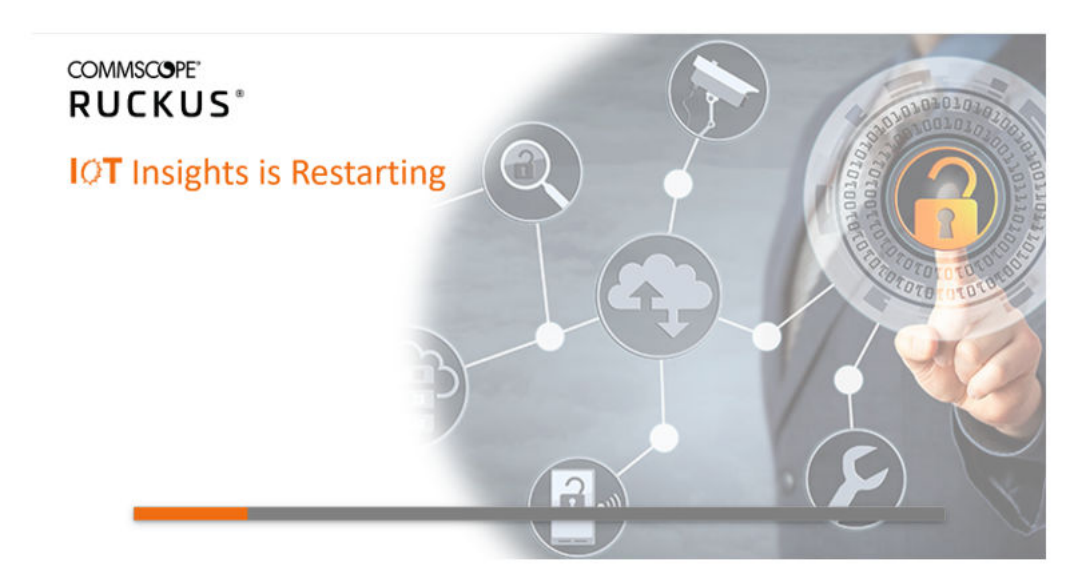

22. After the restart is completed, a login screen is displyed. The Administration can now enter the username and password and click Login.

FIGURE 24 Logging into IoT Insights

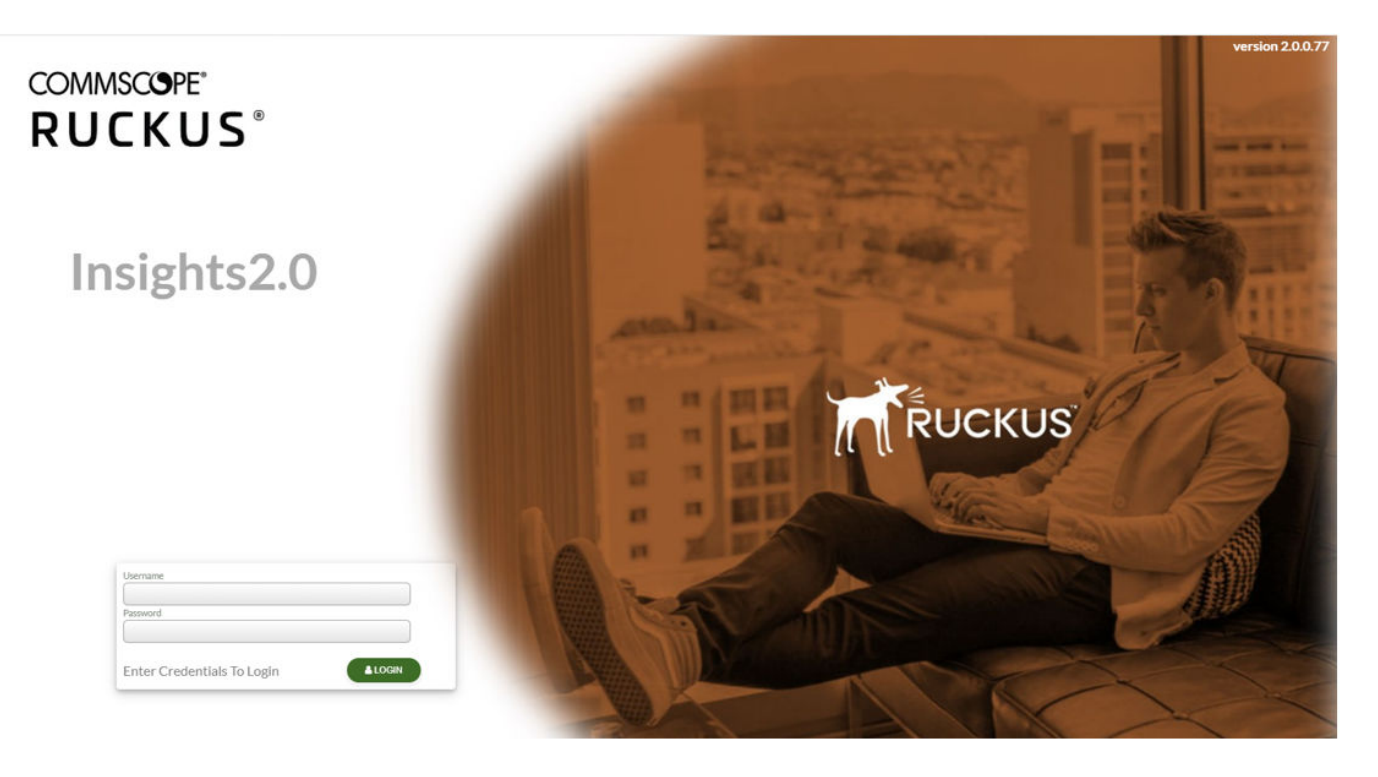

# Installing RUCKUS IoT Insights on Amazon Web Service

| • | Setting up an AWS Account                  | . 31 |
|---|--------------------------------------------|------|
| • | Configuring the AWS Command Line Interface | . 33 |
| • | Installing Insights                        | . 34 |

Installing Insights under Amazon Web Service (AWS) requires the set-up of two parts. The first part includes setting up an AWS account. The second part includes obtaining and configuring the AWS Command Line Interface (CLI).

## Setting up an AWS Account

Perform the following steps to set-up an AWS account.

- 1. Login into the AWS console using the url https://aws.amazon.com/console/
- 2. Select Services > Security > Identity and Compliance > IAM.
- 3. Click **Users** in the left pane.
  - a) Under the column User name, select a user from the group of users .
  - b) Click Security Credentials tab.
  - c) In the Access Key section, click Create Access Key.
  - d) Click Download .CSV file.
- 4. Select Roles in the left pane and create a new role called vmimport.
- 5. Select the **vmimport** role and attach the following policies:

| Permissio | ns Trust relationships      | Tags      | Access Advisor | Revoke sessions |                    |                     |
|-----------|-----------------------------|-----------|----------------|-----------------|--------------------|---------------------|
| - Perm    | hissions policies (3 polici | es applie | ed)            |                 |                    |                     |
| Attach    | policies                    |           |                |                 |                    | O Add inline policy |
| Po        | elicy name 👻                |           |                |                 | Policy type 👻      |                     |
| › 🗊       | AmazonEC2FullAccess         |           |                |                 | AWS managed policy | ×                   |
| × 🕫       | AmazonS3FullAccess          |           |                |                 | AWS managed policy | ×                   |
| •         | vmimport                    |           |                |                 | Inline policy      | ×                   |

- 6. Edit the vmimport policy JSON file {} as per the following code.
- 7. Download the access keys (excel file).

#### Installing RUCKUS IoT Insights on Amazon Web Service

Setting up an AWS Account

8. Select Roles in the left pane, and create a new role called "vmimport"

```
{
"Version": "2012-10-17",
"Statement": [
"Effect": "Allow",
"Action": [
"s3:ListBucket",
"s3:GetBucketLocation"
],
"Resource": [
"arn:aws:s3:::$iotctl"
]
},
"Effect": "Allow",
"Action": [
"s3:GetObject"
],
"Resource": [
"arn:aws:s3:::$iotctl/*"
]
},
{
"Effect": "Allow",
"Action": [
"ec2:ModifySnapshotAttribute",
"ec2:CopySnapshot",
"ec2:RegisterImage",
"ec2:Describe*"
],
"Resource": "*"
}
```

Permissions Trust relationships Tags Access Advisor Revoke sessions

- Permissions policies (3 policies applied)

| Attach policies |
|-----------------|

| Attach policies                                                                                     | O Add inline policy  |
|----------------------------------------------------------------------------------------------------|----------------------|
| Policy name 👻                                                                                       | Policy type 👻        |
| AmazonEC2FullAccess                                                                                 | AWS managed policy X |
| > 11 AmazonS3FullAccess                                                                             | AWS managed policy X |
| <ul> <li>vmimport</li> </ul>                                                                        | Inline policy X      |
| Policy summary         [] JSON         Edit policy           1 - {         "Version": "2012-10-17", | Simulate policy      |
| 16* "Action": [<br>"""""""""""""""""""""""""""""""""""                                              | +                    |

Select System > S3. 9.

#### 10. Create S3 bucket iotcl.

| aws Services 🔻                                                                |                                                                                 | Q. Search for services, features, marketplace products, and docs | s [Alt+S]                         | 🔀 👃 frank.aiello@2262-2661-1671 ▼ Global ▼                                           |
|-------------------------------------------------------------------------------|---------------------------------------------------------------------------------|------------------------------------------------------------------|-----------------------------------|--------------------------------------------------------------------------------------|
| Amazon S3 ×                                                                   | ① Easily move terabytes of data into                                            | S3 with AWS DataSync - an online data migration service.         |                                   | Learn More                                                                           |
| Buckets<br>Access Points                                                      | Amazon S3                                                                       |                                                                  |                                   |                                                                                      |
| Object Lambda Access Points<br>Multi-Region Access Points<br>Batch Operations | <ul> <li>Account snapshot</li> <li>Last updated: Oct 21, 2021 by Sto</li> </ul> | rage Lens, Metrics are generated every 24 hours. Learn more 🙎    |                                   | View Storage Lens dashboard                                                          |
| Access analyzer for \$3                                                       | Total storage<br>84.2 GB                                                        | Object count<br>816                                              | Avg. object size<br>105.6 MB      | You can enable advanced metrics in the<br>"default-account-dashboard" configuration. |
| Block Public Access settings for<br>this account                              | Buckets (2) Info                                                                |                                                                  |                                   | C Copy ARN Empty Delete Create bucket                                                |
| Dashboards<br>AWS Organizations settings                                      | Buckets are containers for data stored                                          | in S3. Learn more 🛛                                              |                                   | < 1 > ©                                                                              |
| Feature spotlight (3)                                                         | Name<br>O iotctl                                                                | AWS Region US East (Ohio) us-east-2                              | ♥ Access<br>Objects can be public | ∇ Creation date     July 30, 2021, 14:06:36 (UTC-04:00)                              |

- 11. Download the IoT Insights2 .ova file from the Ruckus support site or https://ruckus-networkssoleng.s3.euwest-2.amazonaws.com/Insights2/Insights2.0.0.93.ova.
- 12. Upload the Insights2 .ova file to the iotctl s3 bucket.

## **Configuring the AWS Command Line Interface**

Before completing the Command Line Interface (CLI) steps ensure you have the log-in details for the AWS account and access keys.

- 1. Open the command prompt, and enter the below commands.
  - sudo apt-get update
  - sudo apt-get install awscli
  - aws --version

```
faiello@faiello-NUCl0i7FNH:~/awsv74$ aws --version
aws-cli/1.20.10 Python/3.7.5 Linux/5.3.0-64-generic botocore/1.21.10
faiello@faiello-NUCl0i7FNH:~/awsv74$
```

2. Configure the AWS CLI using the access keys as below.

#### NOTE

Ensure the region name that is entered is the same as in AWS account set-up.

```
faiello@faiello-NUCl0i7FNH:~/awsv74$ aws configure
AWS Access Key ID [*******************12UH]:
AWS Secret Access Key [***************6dSf]:
Default region name [us-east-2]:
Default output format [json]:
faiello@faiello-NUCl0i7FNH:~/awsv74$
```

3. Create a JSON file called "import.json" The file should contain the following:

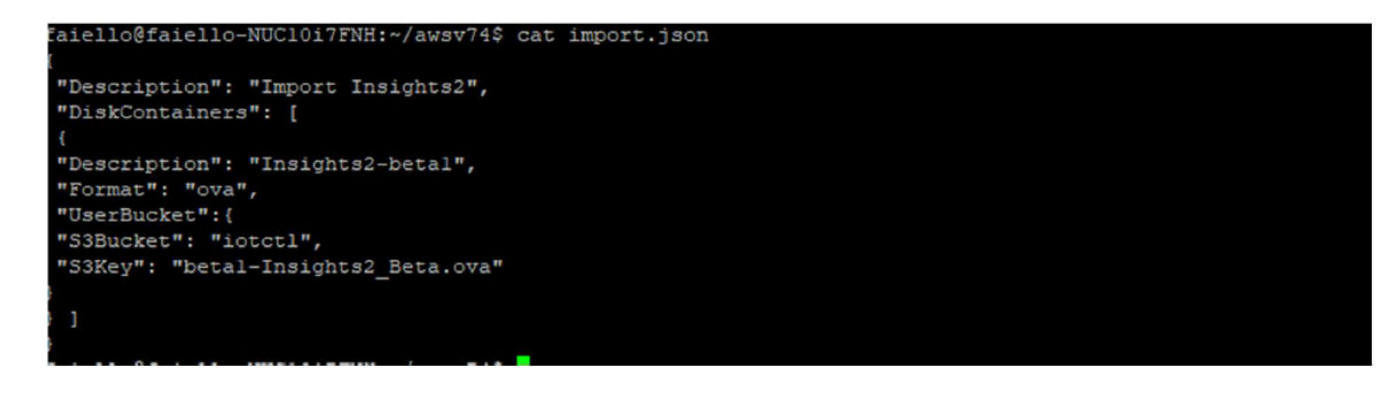

#### NOTE

Replace the "S3Key" with the correct file name of the Insights2 .ova file.

- 4. Enter the command aws ec2 import-image --cli-input-json file://import.json to attach the policy to the role previously created.
- 5. Use the command **aws ec2 describe-import-image-tasks -import-task-ids "import-ami-of662ebae1a3c5ed4**" to monitor the status of the imported Insights ova image.

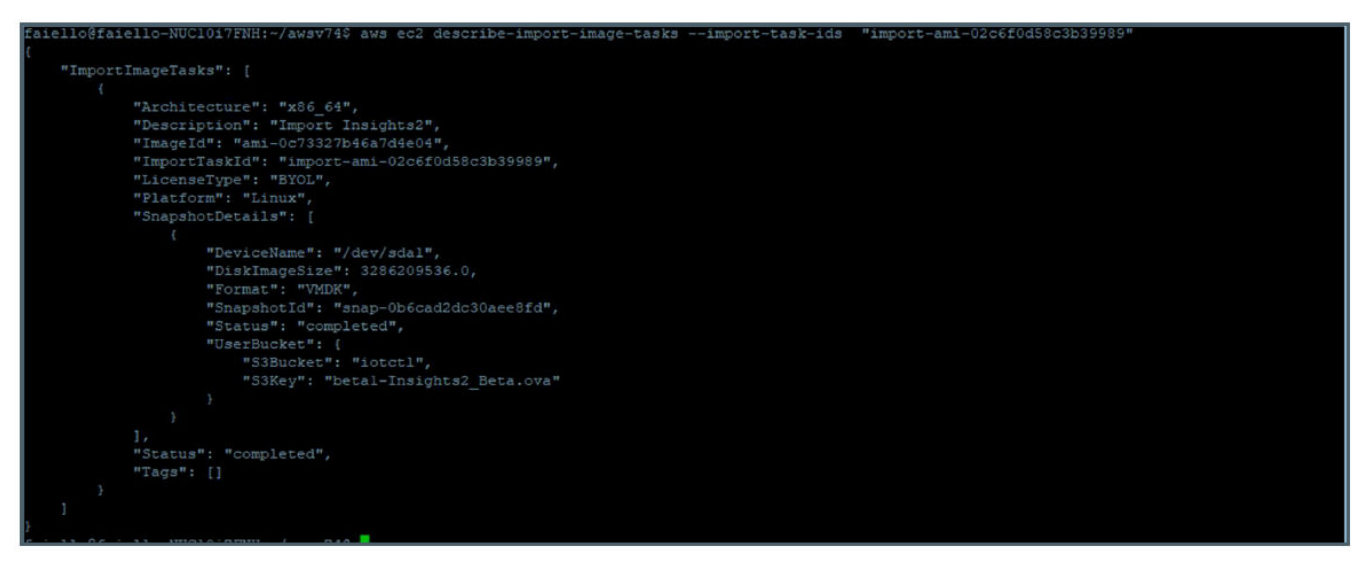

6. When the status shows "completed", the Insights2 instance is installed in your AWS account, refer Services > EC2 > Instances.

## **Installing Insights**

1. Open a web browser on your host machine and enter the IP address of the VM in the address bar. A warning sign with the message Your connection is not Private is displayed.

In the example here, the IP address is 192.168.111.34.

2. Click Advanced tab.

FIGURE 25 Clicking on Advanced Tab

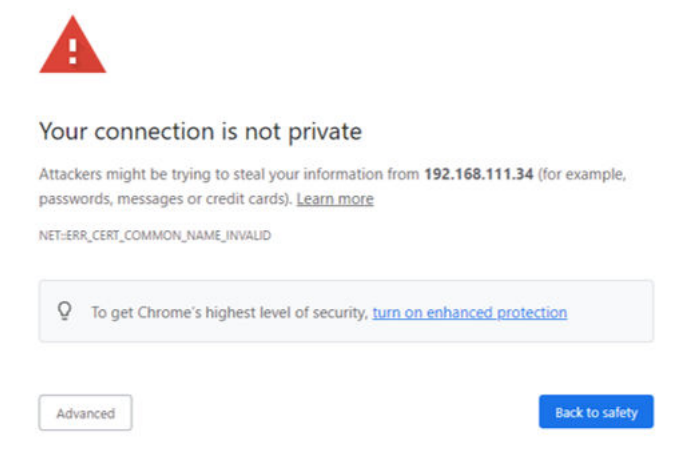

3. Click the link Proceed to 192.168.111.34(unsafe) to open the IoT Insights System Installer page.

**FIGURE 26 Browser Security Accept** 

| rour connection is no                                                                                                    | t private                                         |                 |                  |
|----------------------------------------------------------------------------------------------------|---------------------------------------------------|-----------------|------------------|
| Attackers might be trying to steal passwords, messages or credit car                                                                                                    | your information from 1<br>ds). <u>Learn more</u> | 192.168.111.    | 34 (for example, |
| NET::ERR_CERT_COMMON_NAME_INVALID                                                                                                    |                                                   |                 |                  |
|                                                                                                    |                                                   |                 |                  |
| Hide advanced                                                                                                    |                                                   | 1.              | Back to safety   |
| This server could not prove that it                                                                                                    | is <b>192 168 111 34</b> : its s                  | ecurity certifi | icate is from    |
| THE OWNER CONTRACTORY FOR THE CONTRACT OF THE CONTRACT OF THE CONTRACT. | 13 136.100.111.34,113 3                           | county contin   | icute is norm    |
| his server could not prove that it                                                                                                    | is <b>192.168.111.34</b> ; its s                  | ecurity certifi | icate is from    |
| the second second the process the second                                                                                                    |                                                   |                 |                  |

4. In the left navigation pane of System Installer, click **System**. The **System Settings** page is displayed. Complete the following configuration. Click **Next** after the configuration is complete.

#### **FIGURE 27 Viewing System Settings**

| COMMSCOPE"<br>RUCKUS" | Insights                                                                                                    | System Installer                                                                                                    | 15:42:31     |
|-----------------------|----------------------------------------------------------------------------------------------------|----------------------------------------------------------------------------------------------------|--------------|
| > System              | System Settings.<br>Ener the Raim Company Name for this Installation, the Realm is used to skently the System and provide an reference for all Sin<br>Buildings, Flores, Location and Devices used throughout this installation. | 86,                                                                                                    |              |
|                       | Insights Serial Number<br>949308C085A54DEE565098C0435A5BC0<br>Syntem Name<br>Insights2.0                                                                                                    |                                                                                                    |              |
|                       | Unique Realm ID Number<br>943380c0-8565-440e-9550-98c0438a5bc0<br>Realm Name                                                                                                    |                                                                                                    | 000          |
|                       |                                                                                                    |                                                                                                    | 0 0 09       |
|                       |                                                                                                    | IOT                                                                                                    |              |
|                       |                                                                                                    | A State of State of S |              |
|                       |                                                                                                    |                                                                                                    | MiNed        |
|                       | ASSICO 1-234                                                                                                    | 5 6 7                                                                                                    | Ver 2.0.0.50 |

- a) Insights Serial Number The Insights serial number is unique and is auto generated during the system initalization.
- b) System Name The system name is populated in this box.
- c) Unique Realm ID Number The Realm ID number is unique and is auto generated along with Insights Serial Number.
- d) **Realm Name** Enter the Realm Name. The Realm Name is referenced and used as part of the System Identification and Site Association process.

5. In the left navigation pane of System Installer, click **Network**. The **Network Settings** page is displayed. Complete the following configuration. Click **Next** after the configuration is completed.

| COMMSCOPE"<br>RUCKUS" | Insights                                                                                                    | System Installer | 15:43:00     |
|-----------------------|----------------------------------------------------------------------------------------------------|------------------|--------------|
| > System              | Notwork Settings.<br>Configure the Setting for the Network on this Instance of IoT Insights, select the Type and Configuration depending on the requiring instances instructs configuration. | red.             |              |
| > Network             | Network Type<br>Manual<br>IP Address<br>1922-108, 119, 41                                                                                                    |                  |              |
|                       | Sylvest Mask<br>255.255.0<br>MAC Advens<br>52:54:00:07:09:2e                                                                                                    |                  |              |
|                       | Gaterary Addens<br>1922-163, 119,254<br>Primary 2058<br>127,0.0.53<br>Sasardu DVD                                                                                                    |                  |              |
|                       |                                                                                                    | ІОТ              |              |
|                       |                                                                                                    |                  |              |
|                       |                                                                                                    |                  | M Next       |
|                       | ASSICE 1-2-3 4                                                                                                    | 5 6 7            | Ver 2.0.0.50 |

#### **FIGURE 28 Configuring Network Settings**

- a) Network Type Select Manual or DHCP from the list. Depending upon the option selected the Dashboard page changes. In the above example the Network Type is Manual.
- b) IP Address Enter the IP Address.
- c) Subnet Mask Enter the IP address of Subnet Mask.
- d) MAC Address Enter the MAC address of Machine
- e) Gateway Address Enter the IP address of Gateway.
- f) Primary DNS Enter the IP address of Primary DNS.
- g) Secondary DNS Enter the IP address of Secondary DNS.

6. In the left navigation pane of System Installer, click **Region**. The **Region Settings** page is displayed. Complete the following configuration. After selecting the regional values, click **Next**.

| COMMSCOPE" | <b>OT</b> Insights                                                                |                                                                                    | Syster | n Installer | 15:43:17     |
|------------|-----------------------------------------------------------------------------------|------------------------------------------------------------------------------------|--------|-------------|--------------|
| System     | Region Settings.<br>Enter the Specific settings for your Region TimeZone Localtor | a and System Thresholds/Triggers.                                                  |        |             |              |
| Network    | Language Region<br>English (United Kingdom)<br>TimeZone<br>Europe/London          |                                                                                    | •      |             |              |
| Region     | Triggers & Thresholds.                                                            |                                                                                    | •      |             |              |
|            | Device Mangement                                                                  | Minimum Battery %<br>40<br>Less of Signal Seconds<br>7200<br>Minimum RSSI dB       |        |             |              |
|            |                                                                                   | -65<br>Minimum LQI %<br>25                                                         | •      | IOT         |              |
|            | Environmental Monitoring                                                          | Maximum Temperature "C<br>25<br>Minimum Temperature "C<br>18<br>Maximum Humidity % | •      |             | T            |
|            |                                                                                   | 50<br>Minimum Humidity %                                                           | •      |             | н            |
|            |                                                                                   | 1-2-3                                                                              | 4 5 6  | 7           | Ver 2.0.0.50 |

**FIGURE 29 Configuring Region Settings** 

- a) Language Region Select the language from the list.
- b) **TimeZone** Selec the timezone from the list.
- c) Temperature Units Select the temperature unit from the list.

In addition to the units, the Installer can also modify any system level **Triggers** or alarm**Thresholds**. These are the values that will be used to set maximum and minimum tolerances for basic operation and alarm generation. In a lot of cases the default value will be suitable, but you can change these depending on the requirements.

7. In the left navigation pane of System Installer, click **Connectivity**. The **IoT Connectivity** page is displayed. The Insights Installer will try to auto discover the local IoT controller on the network. During this scan process the scan window or the progress bar will increment showing that the scan is underway. After the scan is completed, you can select the IoT controller server from the **Discovered Servers** list. You can bypass this scan and enter the address of the IoT controller manaully in the field **Selected Server**. Type username in the field **Server Username**, and password in the field **Server Password** and click **Connect**.

| COMMSCOPE"<br>RUCKUS" | Insights                                                                                        | System Installer | 15:36:29     |
|-----------------------|-------------------------------------------------------------------------------------------------|------------------|--------------|
| > System              | IOT Connectivity.<br>System is scaming for Local IOT Controllers and will provide a list below: |                  |              |
| > Network             | Dacoveral Servers                                                                               |                  |              |
| > Region              | Serve Dasmood                                                                                   | Connect          |              |
| > Connectivity        |                                                                                                 |                  |              |
|                       |                                                                                                 | ΙΟΤ              |              |
|                       |                                                                                                 |                  |              |
|                       |                                                                                                 |                  | M Next       |
|                       |                                                                                                 | 2-3-4-5-6-7      | Ver 2.0.0.77 |

FIGURE 30 Scanning for the IoT Controoler

FIGURE 31 Completing the Scan

| COMMSCOPE"<br>RUCKUS" | Insights                                                                                                    | System Installer     | 15:39:20     |
|-----------------------|----------------------------------------------------------------------------------------------------|----------------------|--------------|
| > System              | IoT Connectivity.<br>System is scaming for Local IOT Centrollers and will provide a list below.                                                                                                    |                      |              |
| > Network             | Discovered Servers Found 2 Riv Salettel Server                                                                                                    | chus IoT Controllers |              |
| > Region              | Serve Cherzana Serve Paurord Admin Serve Cherzana Serve Paurord Serve Paurord Serve Pa | Correct              |              |
| > Connectivity        |                                                                                                    |                      |              |
|                       |                                                                                                    | ЮТ                   |              |
|                       |                                                                                                    |                      |              |
|                       |                                                                                                    |                      | M Next       |
|                       |                                                                                                    | 2-3-4-5 6-7          | Ver 2.0.0.77 |

#### FIGURE 32 Configuring Controller Datastream Plugin

| COMMSCOPE"<br>RUCKUS" | Insights                                                                                                    | System Installer                                       | 15:41:51     |
|-----------------------|----------------------------------------------------------------------------------------------------|--------------------------------------------------------|--------------|
| > System              | IoT Connectivity.<br>System is scamming for Local IOT Controllers and will provide a list below.                                                                                         |                                                        |              |
| > Network             | Discovered Servers           192.168.111.162           *           Selected Server           192.168.111.162           Server Unramme           Server Unramme           Server Passored | Found 2 Ruckus IoT Controllers                         |              |
| > Region              | admin                                                                                                    | Connect                                                |              |
| > Connectivity        | Controller Datastream Status<br>Installfield and Running<br>Status Updates<br>Instatus                                                                                                   |                                                        |              |
|                       | Event Updates<br>//events<br>The RUCKUS IOT Controller "Controller Datastream" is <b>Faabled</b> the unitines are bid                                                                    | ted shows but you cast chance them as this could brack |              |
|                       | ensing setings or other services                                                                                                    |                                                        |              |
|                       |                                                                                                    |                                                        | Mixed        |
|                       | icilar f                                                                                                    | 1-2-3-4-567                                            | Ver 2.0.0.77 |

If the Controller Datastream Plugin is already configured on the controller then the status of **Controller Datastream Plugin**, **Status Update** and **Event Update** is displayed on the Installer. If it is not configured, then the System can be configured from the Installer and provisioned in the IoT controller as part of the setup process. Click **Next**.

8. In the left navigation pane of System Installer, click **Authentication**. The **Insights Connectivity** page is displayed. Complete the following configuration. Click **Next**. Click **Next** after the configuration is completed.

| COMMSCOPE"<br>RUCKUS" | OT Insights                                                                                                    | System Installer | 15:52:55     |
|-----------------------|----------------------------------------------------------------------------------------------------|------------------|--------------|
| > System              | Insights Authentication. Plaus provide Default Plauseed for the System "administrator" Account, this account will be the master account for the longites Insteface. Additional users and Access first due to created added once the system is installand and has re-Stand. | User             |              |
| > Network             | Passed Passed                                                                                                    |                  |              |
| > Region              | Recovery e stall address<br>ruckusiot@commscope.com                                                                                                    |                  |              |
| > Connectivity        |                                                                                                    |                  |              |
| > Authentication      |                                                                                                    | IOT              |              |
|                       |                                                                                                    |                  | 0            |
|                       |                                                                                                    |                  | H Next       |
|                       | Coxr 1-2-3-4                                                                                                    | )-5-6-7          | Ver 2.0.0.77 |

FIGURE 33 Configuring the Insights Authentication

- a) Password Enter the Administration password. Ensure that the strength of the password is strong.
- The length of the password must be 8 characters long.
- The password must have both upper and lower case letters.
- It must have minimum one number.
- It must have one special character.
- a) **Confirm Password** Type the password again in this field.
- b) Recovery email address Type the recovery email address.

9. In the left navigation pane of System Installer, click **Terms and Conditions**. The **End User License Agreement** page is displayed. Click the **Agree to Terms and Conditions** checkbox, click the **Next** tab to perform the final installation step.

| FIGURE 34        | Configurin | g the End | d License | Agreement   |
|------------------|------------|-----------|-----------|-------------|
| I I O O I LE O I | conngann   | 8         | LICCIIDC  | / greeniene |

| COMMSCOPE"<br>RUCKUS" | IOT Insights                                                                                                    | System Installer | 15:54:02     |
|-----------------------|----------------------------------------------------------------------------------------------------|------------------|--------------|
| > System              | End User License Agreement<br>Commoge EUCKUS and user losme apresent terms and conditions of use please confirm you agree to the terms of use below.                                                                                                    |                  |              |
| > Network             | End-User Lonus Agreenet<br>RUCKUS WIRELESS, INC.<br>Ruckus loT Insights (IoT Insights) Software License<br>DIE Ses PERATURE SOFTWARE LICENSE FABRERIETY DICKUS WIDELESS, INC. "DICKUS SIS                                                                                                    | 1                |              |
| > Region              | WILING TO LICENSE THE SOFTWARE TO YOU PLICENSEET) ONLY ON THE CONDITION THAT THE<br>LICENSE ACCEPTSALL OF THE FOLLOWING TEMMS AND CONDITIONS. IF A USER ACCEPTS THIS<br>LICENSE, OR DOWINCARDS, USES ON INSTALLS THE SOFTWARE, AS A MERPLOYEE OF AS AN AGENT<br>OR CONTRACTOR FOR THE EXPERT OF A COMPANY, THAT COMPARY SHALL BE DEEMED THE LICENSEE<br>AND THE DESERTECHNESS THAT IT HAS THE POSTER AND ADTIODORY TO ACCEPT THE SAFERESENT<br>AND ADDITION OF A DESERVED THAT THAT THE POSTER AND ADTIODORY TO ACCEPT THE SAFERESENT<br>AND THE DESERTECHNESS THAT IT HAS THE POSTER AND ADTIODORY TO ACCEPT THE SAFERESENT<br>ACKNOWLEDGES THAT IT HAS FEAD THIS LICENSE AND ADDITION TO ACCEPT THE SAFERESENT<br>ACKNOWLEDGES THAT IT HAS A PLAN THIS LICENSE AND ADDITION TO ACCEPT THE SAFERESENT<br>ACKNOWLEDGES THAT IT HAS ADDITION TO ACCEPT THE ADDITION TO ACCEPT THE ADDITION TO ACCEPT THE ADDITION TO ACCEPT THE ADDITION TO ACCEPT THE ADDITION TO ACCEPT THE ADDITION TO ACCEPT THE ADDITION TO ACCEPT THE ADDITION TO ACCEPT THE ADDITION TO ACCEPT THE ADDITION TO ACCEPT THAT ADDITION TO ACCEPT THE ADDITION TO ACCEPT THE ADDI |                  |              |
| > Connectivity        | CONDITIONS. FLUCENSEE DOES NOT AGREE TO THE TERMS AND CONDITIONS OF THIS LICENSE.<br>RUCKUS IS UNMULLING DUCENSE THE SOFTWARE. IN THAT EVENT, LICENSE WIN NOT DOWNLOAD,<br>USE OR INSTALL THE SOFTWARE AND SHALL BE GIVEN A FULL REFUND OF ANY LICENSE FEES ACTUALL<br>PAD FOR THE SOFTWARE.                                                                                                    |                  |              |
| > Authentication      | 1) Definitions<br>"Device" means a single Ruckus access point on Licensee's network.<br>"Documentation" means the published technical manualsi, including any updates thereto, relating to the<br>use of the Software made generally available by Ruckus.<br>"Evaluation Term" means the limited period of time following Licensee's initial download of the Software<br>during which Licensee is permitted to use the Software without bacing an Order provided, that the Evaluation<br>Term is subject to early terminations as provided in this agreement.<br>"Software" means a copy of a machine exclusible version of a Ruckus software product that Ruckus                                                                                                    |                  |              |
| > T&C's               | makes available to Locense for download onto equipment owhere or controlled by Locense, and any error<br>corrections, updates or upgrates of such oblawine product that Ruckus makes available to Locense.<br>"Order" means one or more ordering documents of transactional records in the form required by Ruckus<br>from Locense (or a Ruckus Channel Partner for the benefit of Locense) to activate the Software or increase<br>the Authorized Device Limit.<br>"Ruckus Channel Partner" means an entity authorized by Ruckus to sell licenses to Software.                                                                                                    |                  |              |
|                       | © Agree to Terms and Conditions.                                                                                                    |                  | Wheat        |
|                       | Cont 1-2-3-4                                                                                                    | -5-6-7           | Ver 2.0.0.77 |

10. In the left navigation pane of System Installer, click **Install** to start the installation process. The **Install IoT Insights** page is displayed. Click **Install**. The system will update the Installer with the current status, and the progress bar will show the total progress of the installation.

| COMMSCOPE"<br>RUCKUS" | Insights                                                                                                    | System Installer | 15:57:26     |
|-----------------------|----------------------------------------------------------------------------------------------------|------------------|--------------|
| > System              | Install IoT Insights.<br>Click Install to star the Installation of Imighta, once completed click the Restart Button to Reset the system and log into Imighta |                  |              |
| > Network             | 30fa                                                                                                    |                  |              |
| > Region              | MINSTALL                                                                                                    |                  |              |
| > Connectivity        |                                                                                                    |                  |              |
| > Authentication      |                                                                                                    | IOT              |              |
| > T&C's               |                                                                                                    |                  |              |
| > Install             |                                                                                                    |                  |              |
|                       |                                                                                                    | -5-6-7           | Ver 2.0.0.77 |

FIGURE 35 Configuring the IoT Install Insights

The following page appears showing the progress bar indicating the status of the restarting process.

#### FIGURE 36 Rebooting the IoT Insights

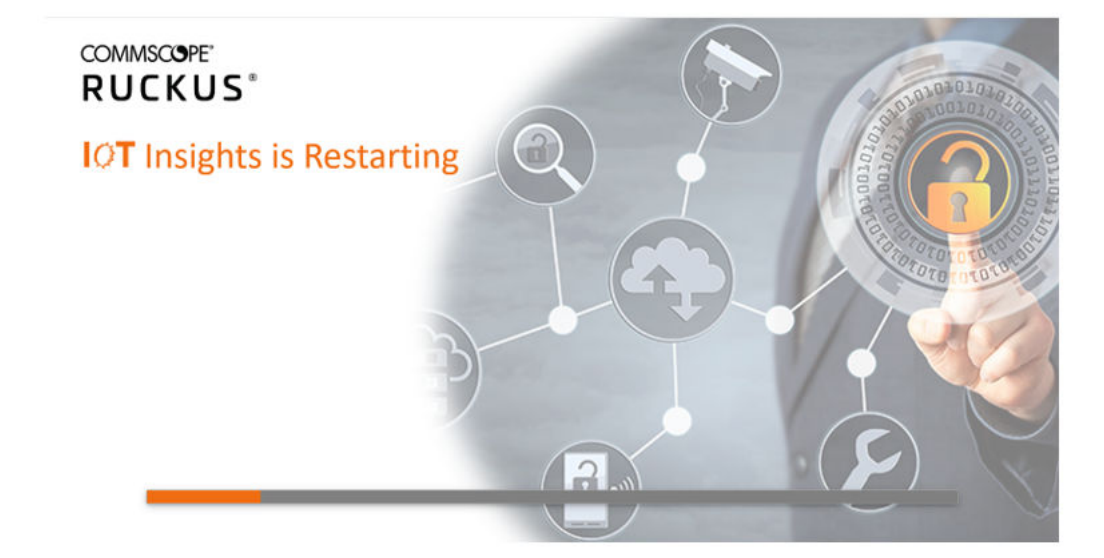

11. After the restart is completed, a login screen is displyed. The Administration can now enter the username and password and click **Login**.

#### FIGURE 37 Logging into IoT Insights

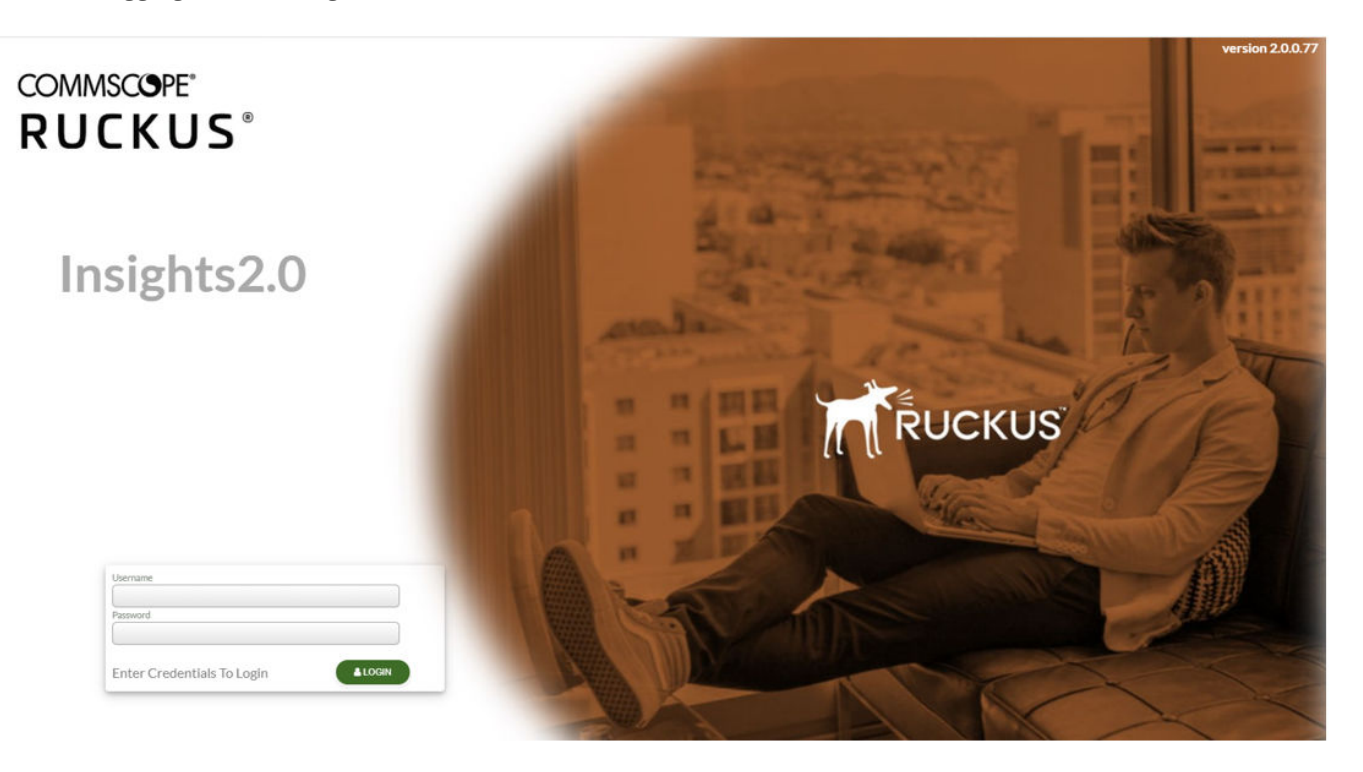

# Installing RUCKUS IoT Insights on Linux KVM Machine

The RUCKUS IoT Insights software is provided in a compressed zip file containing all of the basic functions needed to setup install and provission the Insights platform on your own Virtual Machine (VM).

- . Downlaod the Beta file beta-Insights-qcow2\_2.0.0.69.tar from the repository.
- 2. Use the tar xvf beta-Insights-qcow2\_2.0.0.69.tar command to unzip the file. This will then provide the following 4 files.
  - ruckus@ruckus-NUC8i7BEH:~/Insights/Beta/test\$ tar xvf beta-Insights-qcow2\_2.0.0.69.tar
  - beta-Insights-qcow2\_2.0.0.69.qcow2
  - beta-Insights\_2.0.0.69.xml
  - install.sh
  - un-install.sh
  - ruckus@ruckus-NUC8i7BEH:~/Insights/Beta/test\$

To ease the setup, the system provides pre-configured xml, and scripts to install and configure the system. This script and xml file assumes certain file locations for KVM and Bridge configuration for Linux, if these are different the system wil not work and will need to be changed for correct operation.

3. Run the Installer to install the ruckus@ruckus-NUC8i7BEH:~/Insights/Beta/test\$ ./install.sh, VM and start the system.

#### FIGURE 38 Viewing Insights KVM Installer

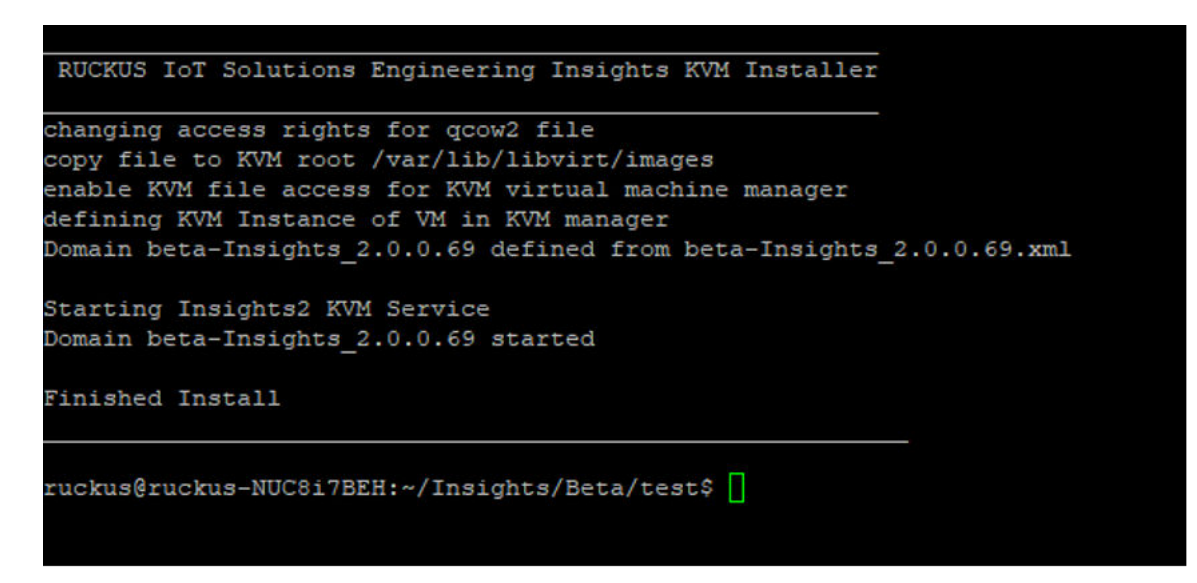

4. After the installation is completed, the system will start automatically and Insights 2 image will boot. You can verify this by using the command virsh list -all.

FIGURE 39 Viewing the Beta Insights Image Using the Virsh Command

| Id | Name                       | State    |
|----|----------------------------|----------|
| 25 | Insights2.0-clone          | running  |
| 27 | beta-Insights_2.0.0.69     | running  |
|    | alpha-Insights_2.0.0.50    | shut off |
|    | Insights2.0                | shut off |
|    | rIoT-Controller-1.5.1.1.22 | shut off |

#### FIGURE 40 Viewing the IP address of Insights Server

| •   | D | 192.168.111.44 | DE:00:BA:AE:8A:08 | 1:de:0:ba:ae:8a:8   | defconf | 192.168.111.44 | DE:00:BA:AE:8A:08 | Andy-s-Galaxy-S10 | 14:12:16 |
|-----|---|----------------|-------------------|---------------------|---------|----------------|-------------------|-------------------|----------|
|     | D | 192.168.111.48 | 52:54:00:36:C6:0B | 1:52:54:0:36:c6:b   | defconf | 192.168.111.48 | 52:54:00:36:C6:0B | insights          | 23:08:30 |
| - D |   | 192.168.111.85 | AC:CC:8E:CD:40:56 | 1:ac:cc:8e:cd:40:56 | defconf | 192.168.111.85 | AC:CC:8E:CD:40:56 | axis-accc8ecd4056 | 20:23:07 |
| - D |   | 192.168.111.90 | 70:CA:97:37:E9:F0 | 1:70:ca:97:37:e9:f0 | defconf | 192.168.111.90 | 70:CA:97:37:E9:F0 |                   | 12:53:16 |

5. You must connect to the Host Insight web server using the web browser https://192.168.88.48.

FIGURE 41 Connecting to the IP address of Installer

| our connection is not                                                        | private                                                                         |
|------------------------------------------------------------------------------|---------------------------------------------------------------------------------|
| ttackers might be trying to steal you<br>asswords, messages or credit cards) | ur information from <b>192.168.111.48</b> (for example,<br>). <u>Learn more</u> |
| ET::ERR_CERT_COMMON_NAME_INVALID                                             |                                                                                 |
| Q To get Chrome's highest level                                              | of security, turn on enhanced protection                                        |

- 6. Click Advanced tab.
- 7. Click the link Proceed to 192.168.111.48(unsafe) to open the IoT Insights System Installer page.

8. In the left navigation pane of System Installer, click **System**. The **System Settings** page is displayed. Complete the following configuration. Click **Next** after the configuration is complete.

| COMMSCOPE"<br>RUCKUS" | OT Insights                                                                                                    | System Installer    | 15:42:31     |
|-----------------------|----------------------------------------------------------------------------------------------------|---------------------|--------------|
| > System              | System Settings.<br>Ease the Raim: Company Name for this Installation, the Realm is used to identify the System and provide an reference for all Site<br>Buildings, Picer, Location and Devices used throughout this installation. | n,                  |              |
|                       | Insight Strid Number<br>945386C085A540E2955098C0438A5BC0<br>System Name<br>Insights2.0                                                                                                    |                     |              |
|                       | Unique Ranim ID Number<br>943388c0 85a5-4dee-9550-98c0438a5bc0<br>Radim Name                                                                                                    |                     | 0            |
|                       |                                                                                                    |                     | 0 0 00       |
|                       |                                                                                                    | ICT                 |              |
|                       |                                                                                                    | Line and Alexandree |              |
|                       |                                                                                                    |                     | H Next       |
|                       | ASBC0 (1-2)3 (4)                                                                                                    | 5 6 7               | Ver 2.0.0.50 |

#### FIGURE 42 Viewing System Settings

- a) Insights Serial Number The Insights serial number is unique and is auto generated during the system initalization.
- b) System Name The system name is populated in this box.
- c) Unique Realm ID Number The Realm ID number is unique and is auto generated along with Insights Serial Number.
- d) **Realm Name** Enter the Realm Name. The Realm Name is referenced and used as part of the System Identification and Site Association process.

9. In the left navigation pane of System Installer, click **Network**. The **Network Settings** page is displayed. Complete the following configuration. Click **Next** after the configuration is completed.

| COMMSCOPE"<br>RUCKUS" | Insights                                                                                                    | System Installer | 15:43:00     |
|-----------------------|----------------------------------------------------------------------------------------------------|------------------|--------------|
| > System              | Network Settings.<br>Configure the Settings for the Network on this Instance of IoT Insights. select the Type and Configuration depending on the requiring a set of the Setting Setting and the set of IoT Insights. | nd               |              |
| > Network             | Network Type<br>Manual<br>IF Address<br>1122-005.111.41                                                                                                    |                  |              |
|                       | Robest Mark<br>265.265.0<br>MAC Address<br>52:56:00:07:09:2e                                                                                                    |                  |              |
|                       | Getenzy Addess<br>192.6:6:11.254<br>Primary DNS<br>127.6.6.53<br>Secondary DNS                                                                                                    |                  |              |
|                       |                                                                                                    | ΙΟΤ              |              |
|                       |                                                                                                    | R.               |              |
|                       |                                                                                                    |                  | M Next       |
|                       | usice <b>1-2-3</b> 4                                                                                                    | 5 6 7            | Ver 2.0.0.50 |

#### FIGURE 43 Configuring Network Settings

- a) Network Type Select Manual or DHCP from the list. Depending upon the option selected the Dashboard page changes. In the above example, the Network Type is Manual.
- b) IP Address Enter the IP Address.
- c) Subnet Mask Enter the IP address of Subnet Mask.
- d) MAC Address Enter the MAC address of Machine
- e) Gateway Address Enter the IP address of Gateway.
- f) Primary DNS Enter the IP address of Primary DNS.
- g) Secondary DNS Enter the IP address of Secondary DNS.

10. In the left navigation pane of System Installer, click **Region**. The **Region Settings** page is displayed. Complete the following configuration. After selecting the regional values, click **Next**.

| COMMSCOPE"<br>RUCKUS" | <b>OT</b> Insights                                                                |                                                                                    | System Installer | 15:43:17     |
|-----------------------|-----------------------------------------------------------------------------------|------------------------------------------------------------------------------------|------------------|--------------|
| > System              | Region Settings.<br>Enter the Specific settings for your Region TimeZone Localton | and System Thresholds/Triggers.                                                    |                  |              |
| > Network             | Linguage Region<br>English (United Kingdom)<br>TussZone<br>Europe/London          |                                                                                    |                  |              |
| Region                | Temperature Units<br>c<br>Triggers & Thresholds.                                  |                                                                                    |                  |              |
|                       | Device Mangement                                                                  | Minimum Bathey %<br>40<br>Loss of Signal Seconds<br>7200<br>Minimum RSSI dB<br>465 |                  |              |
|                       |                                                                                   | Minimum LQI %<br>25                                                                |                  |              |
|                       | Environmental Monitoring                                                          | Maximum Temperature *C<br>25<br>Minimum Temperature *C<br>18<br>Maximum Humidity % |                  | 1            |
|                       |                                                                                   | 50<br>Minimum Humidity %                                                           | •                | H Next       |
|                       |                                                                                   | 1-2-3                                                                              | 4 5 6 7          | Ver 2.0.0.50 |

**FIGURE 44 Configuring Region Settings** 

- a) Language Region Select the language from the list.
- b) TimeZone Selec the timezone from the list.
- c) Temperature Units Select the temperature unit from the list.

In addition to the units, the Installer can also modify any system level **Triggers** or alarm **Thresholds**. These are the values that will be used to set maximum and minimum tolerances for basic operation and alarm generation. In a lot of cases the default value will be suitable, but you can change these depending on the requirements.

11. In the left navigation pane of System Installer, click **Connectivity**. The **IoT Connectivity** page is displayed. The Insights Installer will try to auto discover the local IoT controller on the network. During this scan process, the scan window or the progress bar will increment showing that the scan is underway. After the scan is completed, you can select the IoT controller server from the **Discovered Servers** list. You can bypass this scan and enter the address of the IoT controller manaully in the field **Selected Server**. Type username in the field **Server Username**, and password in the field **Server Password**, and click **Connect**.

| COMMSCOPE"<br>RUCKUS" | Insights                                                                                         | System Installer | 15:36:29     |
|-----------------------|--------------------------------------------------------------------------------------------------|------------------|--------------|
| > System              | IOT Connectivity.<br>System is scanning for Local IOT Controllers and will provide a list below. |                  |              |
| > Network             | Discovered Servers  Selected Server                                                              |                  |              |
| > Region              | Serve Disensored admin admin Secula Program.                                                     | Carrect          |              |
| > Connectivity        |                                                                                                  |                  |              |
|                       |                                                                                                  | IOT              |              |
|                       |                                                                                                  |                  |              |
|                       |                                                                                                  |                  | M Next       |
|                       | 1004 f                                                                                           | 2-3-4-5-6 7      | Ver 2.0.0.77 |

FIGURE 45 Scanning for the IoT Controoler

FIGURE 46 Completing the Scan

| COMMSCIGPE"<br>RUCKUS" | IOT Insights                                                                                    | System Installer    | 15:39:20     |
|------------------------|-------------------------------------------------------------------------------------------------|---------------------|--------------|
| > System               | IoT Connectivity.<br>System is examing for Local IOT Centrollers and will provide a list below. |                     |              |
| > Network              | Discovers Servers  Found 2 Rux  Salacted Server                                                 | kus loT Controllers |              |
| > Region               | Server Unitanae Server Zaannood                                                                 | Connect             |              |
| > Connectivity         |                                                                                                 |                     |              |
|                        |                                                                                                 | ЮТ                  |              |
|                        |                                                                                                 |                     |              |
|                        |                                                                                                 |                     | M Next       |
|                        |                                                                                                 | -3-4-5-6-7          | Ver 2.0.0.77 |

#### FIGURE 47 Configuring Controller Datastream Plugin

| COMMSCOPE"<br>RUCKUS" | Insights                                                                                                    | System Installer                                                                                                    | 15:41:51     |
|-----------------------|----------------------------------------------------------------------------------------------------|----------------------------------------------------------------------------------------------------|--------------|
| > System              | IoT Connectivity.<br>System is scaming for Local IOT Controllers and will provide a list below:                  |                                                                                                    |              |
| > Network             | Discovered Servers<br>192-168.111.62<br>Selected Server<br>192.168.111.62<br>Server Utername<br>Server Zasnoved  | nd 2 Ruckus IoT Controllers                                                                                                    |              |
| > Region              | admin                                                                                                    | Connect                                                                                                    |              |
| > Connectivity        | Centroller Datastream Status<br>Installed and Running<br>Statu Cyclates<br>(status                               |                                                                                                    |              |
|                       | Event Updates //events To-REVEY'S INT Controlling "Controlling Destinations" in Earthful the utiling on Visid ab |                                                                                                    |              |
|                       | Life rocked for control control outstatum, is answer to strong are unter an<br>enting settings of other service  | Of the Long of the analysis of the second second seco |              |
|                       |                                                                                                    |                                                                                                    | H Next       |
|                       |                                                                                                    | 2-3-4-567                                                                                                    | Ver 2.0.0.77 |

If the Controller Datastream Plugin is already configured on the controller then the status of **Controller Datastream Plugin**, **Status Update** and **Event Update** is displayed on the Installer. If it is not configured, then the system can be configured from the Installer and provisioned in the IoT controller as part of the setup process. Click **Next**.

12. In the left navigation pane of System Installer, click **Authentication**. The **Insights Connectivity** page is displayed. Complete the following configuration. Click **Next** after the configuration is completed.

| COMMSCOPE"<br>RUCKUS" | Insights                                                                                                    | System Installer                                | 15:52:55     |
|-----------------------|----------------------------------------------------------------------------------------------------|-------------------------------------------------|--------------|
| > System              | Insights Authentication.<br>Pleas provide a Defail Password for the System 'administrator' Account, this account will be the main<br>Instruction additional users and Access levels can be created added conce the systems is infailable and ha | oter account for the longith User<br>re-Statud. |              |
| > Network             | Pasword Drough                                                                                                    | STRONG                                          |              |
| > Region              | Recovery + exail address<br>ruckusiot@commscope.com                                                                                                    |                                                 |              |
| > Connectivity        |                                                                                                    |                                                 |              |
| > Authentication      |                                                                                                    | ЮТ                                              |              |
|                       |                                                                                                    |                                                 |              |
|                       |                                                                                                    |                                                 | M Next       |
|                       |                                                                                                    | 9-3-4-5-6 7                                     | Ver 2.0.0.77 |

FIGURE 48 Configuring the Insights Authentication

- a) Password Enter the Administration password. To have a strong password, confirm the following criteria are met.
  - The length of the password must be 8 characters long.
  - The password must have both upper and lower case letters.
  - It must have minimum one number.
  - It must have one special character.
- b) Confirm Password Type the password again in this field.
- c) Recovery email address Type the recovery email address.

13. In the left navigation pane of System Installer, click **Terms and Conditions**. The **End User License Agreement** page is displayed. Click the **Agree to Terms and Conditions** checkbox, click the **Next** tab to perform the final installation step.

| COMMSCOPE"<br>RUCKUS" | Insights                                                                                                    | System Installer | 15.54.02     |
|-----------------------|----------------------------------------------------------------------------------------------------|------------------|--------------|
| > System              | End User License Agreement<br>Commope RUCKUS and user license agreement terms and conditions of use please confirm you agree to the terms of use below.                                                                                                    |                  |              |
| > Network             | End-User License Agreement<br>RUCKUS WIRELE 55, INC.<br>Ruckus IoT Insights (IoT Insights) Software License                                                                                                    | ]                |              |
| > Region              | PLEASE READ THIS SOFTWARE UCCNSE CAREFULLX, RUCKUS WIRELESS, INC, ("RUCKUS") IS<br>WILLING TO LICENSE "THE SOFTWARE TO YOU ("LUCENSEE") ONLY ON THE CONTON THAT THE<br>LICENSEE ACCEPTS ALL OF THE FOLLOWING TEMS AND CONSISTIONS. IF A USER ACCEPTS THIS<br>LICENSE, RO DWILLADDS, USES OR INSTALLS THE SOFTWARE, SA ME REPLOYEE OF, OR AS AN AGENT<br>OR CONTRACTOR FOR THE BENETIT OF, A COMPANY, THAT COMPANY SMALL BE DEEMED THE LICENSEE<br>AND THE USER REPRESENTS THAT IT THAS THE POWER AND ADTINGTIT YO ACCEPT THIS AGREEMENT (<br>BENALE OF THE COMPANY. BY DOWILLOADING, INSTALLING AND/OR USING THE SOFTWARE, LICENSEE<br>ACKNOWLEDGES THAT IT HAS FEAD THIS LICENSE AND AGREES TO BE DOWIND BY ITS TERMS AND<br>CONDITIONS. IF LUCENSEE DIGS AND TARGE TO THE TERMS AND CONDITIONS OF THIS LUCENSEE,<br>RUCKUS IS UWILLING TO LICENSE THE SOFTWARE. THE TRANS AND CONDITIONS OF THIS LUCENSEE,<br>RUCKUS IS UWILLING TO LICENSE THE SOFTWARE. THE TERMS AND CONDITIONS OF THIS LUCENSE. AND AGREE TO THE TERMS AND CONDITIONS OF THIS LUCENSEE,<br>RUCKUS IS UWILLING TO LICENSE THE SOFTWARE. THE TRANS AND CONDITIONS OF THIS LUCENSEE,<br>RUCKUS IS UWILLING TO LICENSE THE SOFTWARE. THE TRANS AND CONDITIONS OF THIS LUCENSEE. AND YNTER THE ADDITIONS OF THIS LUCENSE. AND AGREE TO THE TERMS AND CONDITIONS OF THIS LUCENSE. AND AGREE TO THE TERMS AND CONDITIONS OF THIS LUCENSE. AND AGREE TO THE SOFTWARE. MY NOT DOWNLOADING. |                  |              |
| > Connectivity        | USE OR INSTALL THE SOFTWARE AND SHALL BE GIVEN A FULL REFUND OF ANY LICENSE FEES ACTUAL<br>PAID FOR THE SOFTWARE.                                                                                                    |                  |              |
| > Authentication      | 1) Definitions<br>"Device" metalor" metalor" metalox access point on Licenser's network.<br>"Device" metalor" metalor" metalox has published hechnical mesas, including any updates thereto, relating to the<br>use of the Software made generally available by Ruckus.<br>"Evaluation Term" means the immid general by Ruckus.<br>"Subaution Term" means the immid general of time following Licenser's initial download of the Software<br>during which Licensee is permitted to use the Software without placing an Order; providet, that the Evaluation<br>Term is aujuscit to entry termination as provided in this agreement.<br>"Software" means a copy of a machine executable version of a Ruckus software product that Ruckus<br>makes available to Licensee for download onto sequipment owned or controlled by Licensee, and any error<br>makes available to Licensee for download onto sequipment owned or controlled by Licensee, and any error                                                                                                    |                  |              |
| > T&C's               | consciouts, pagates or upgatators or statis storware product that indust statute available or Lettersce.<br>Records and the statistical statistical stormare product that indust statute available or Lettersce.<br>International statistical statistical statistical statistical statistical statistical statistical statistical<br>the Authorized Device Limit.<br>"Rockas Channel Partner" means an entity authorized by Ruckas to sell locenses to Software.                                                                                                    |                  | A C          |
|                       | Agree to Temps and Cooditions.                                                                                                    |                  | H Next       |
|                       | Carr 1-2-3-4                                                                                                    | -5-6-7           | Ver 2.0.0.77 |

FIGURE 49 Configuring the End License Agreement

14. In the left navigation pane of System Installer, click **Install** to start the installation process. The **Install IoT Insights** page is displayed. The system will update the Installer with the current status, and the progress bar will show the total progress of the installation.

| COMMSCOPE"<br>RUCKUS" | Insights                                                                                                    | System Installer | 15:57:26     |
|-----------------------|----------------------------------------------------------------------------------------------------|------------------|--------------|
| > System              | Install IOT Insights.<br>Click handle statilation of langita, once completed click the Restart Botton to Reset the system and log into Insights. |                  |              |
| > Network             | Sata                                                                                                    |                  |              |
| > Region              | MINISTALL                                                                                                    |                  |              |
| > Connectivity        |                                                                                                    |                  |              |
| > Authentication      |                                                                                                    | ІОТ              | 3            |
| > T&C's               |                                                                                                    |                  |              |
| > Install             |                                                                                                    |                  |              |
|                       |                                                                                                    | -5-6-7           | Ver 2.0.0.77 |

FIGURE 50 Configuring the IoT Install Insights

After the installation has completed, click Restart.

FIGURE 51 Restarting the IoT Insights

| COMMSCIGPE"<br>RUCKUS" | Insights                                                                                                    | System Installer | 15.58:29     |
|------------------------|----------------------------------------------------------------------------------------------------|------------------|--------------|
| > System               | Install IoT Insights.<br>Click Install to start the Installation of Insights, once completed click the Restart Button to Reset the system and log into Insights. |                  |              |
| > Network              | Bate<br>Network set to Static address : 192.168.111.34 Settings will take effect on restart                                                                      |                  |              |
| > Region               |                                                                                                    |                  |              |
| > Connectivity         |                                                                                                    |                  |              |
| > Authentication       |                                                                                                    | IØT              |              |
| > T&C's                |                                                                                                    |                  |              |
| > Install              |                                                                                                    |                  | MRESTART     |
|                        |                                                                                                    | 5-6-7            | Ver 2.0.0.77 |

The following page appears showing the progress bar indicating the status of the restarting process.

#### FIGURE 52 Rebooting the IoT Insights

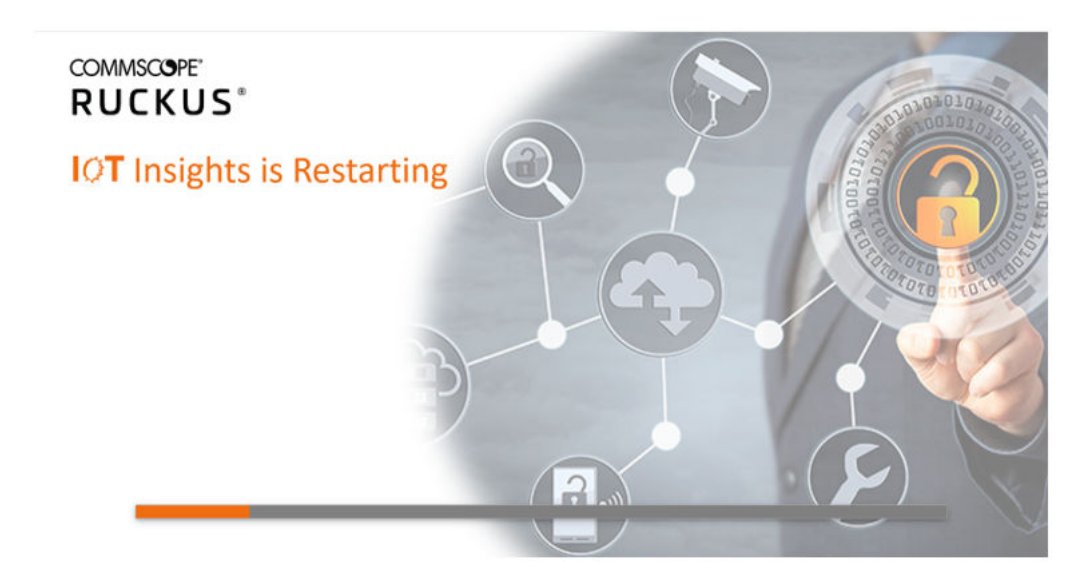

15. After the restart is completed, a login screen is displyed. The Administration can now enter the username and password and click Login.

FIGURE 53 Logging into IoT Insights

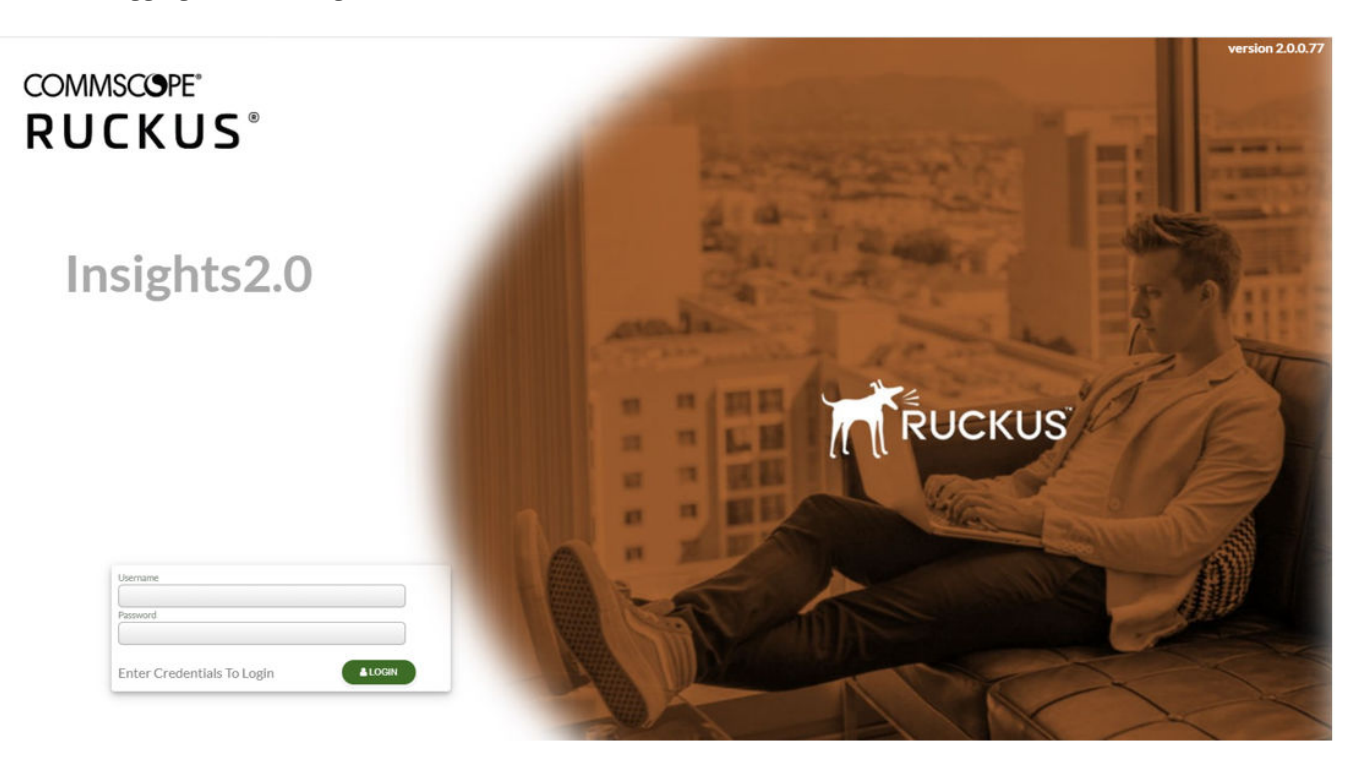

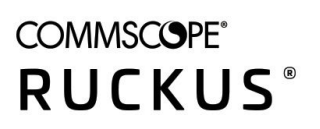

© 2022 CommScope, Inc. All rights reserved. 350 West Java Dr., Sunnyvale, CA 94089 USA https://www.commscope.com